# Petunjuk Pengoperasian

# KOMPUTER AKUNTANSI SIAP PAKAI PERUSAHAAN INDUSTRI MANUFAKTUR

Oleh: Sudjoko Dedi Kusmayadi Jajang Badruzaman

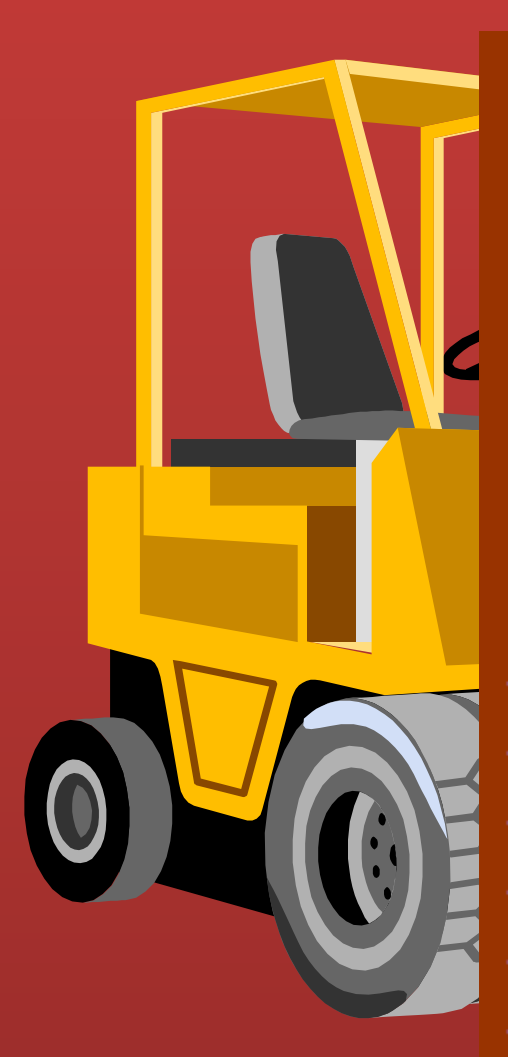

- 1 Kas dan setara kas 2 Investasi sementara 3 Piutang usaha pihak ketiga 4 Piutang usaha pihak yang mempunyai hubungan istimewa 5 Piutang lain-lain pihak ketiga 6 Piutang lain-lain pihak yang mempunyai hubungan istimewa 7 Penyisihan piutang ragu-ragu 8 Persediaan 9 Beban dibayar dimuka 10 Uang muka pembelian 11 Aktiva lancar lainnya 12 Piutang jangka panjang 13 Tanah dan bangunan 14 Aktiva tetap lainnya
- 15 Dikurangi: akumulasi penyusutan

16 Investasi nada nerusahaan asosiasi

# KOMPUTER AKUNTANSI SIAP PAKAI

# Buku Petunjuk Pengoperasian

# PERUSAHAAN INDUSTRI MANUFAKTUR

Oleh:

Sudjoko (programer komputer) Dedi Kusmayadi (dosen Unsil) Jajang Badruzaman (dosen Unsil)

Hak cipta dilindungi Undang-Undang RI no. 19 tanggal 29 Juli 2002 tentang hak cipta

> Alamat E-mail: sudjoko47@yahoo.com

## DAFTAR ISI

- 1. Kata Pengantar, halaman 3
- 2. Prosedur mengunduh software industri manufaktur, halaman 4
- 3. Tentang software industri manufaktur, halaman 23
- 4. Membuat Neraca Awal, halaman 35
- 5. Jurnal Penutup, halaman 67
- 6. Tambahan/setoran kas kasir, halaman 70
- 7. Pembukuan transaksi bank, halaman 72
- 8. Menyimpan deposito berjangka, halaman 75
- 9. Pembukuan Piutang, halaman 76
- 10. Pembukuan Pembelian Bersih, halaman 78
- 11. Barang dalam proses, halaman 79
- 12. Pembukuan Penjualan, halaman 80
- 13. Pajak Penambahan Nilai (PPN), halaman 81
- 14. Pajak karyawan sendiri (PPh 21), halaman 82
- 15. Pajak Penghasilan (PPh 25), halaman 83
- 16. Pembukuan Aktiva Tetap, halaman 84
- 17. Pembukuan upah buruh langsung, halaman 87
- 18. Pembukuan biaya pabrikasi, halaman 88
- 19. Biaya keluarga/rumah tangga, halaman 89
- 20. Pembukuan pertama pada awal tahun, halaman 90
- 21. Hal-hal yang harus diperhatikan, halaman 91

-----000-----

# **KATA PENGANTAR**

Komputer akuntansi siap pakai Perusahaan Industri Manufaktur ini dibuat dengan format neraca dan laba rugi sesuai dengan Lampiran Khusus SPT Tahunan Pajak Penghasilan Wajib Pajak Badan form 8A-1 Perusahaan Industri Manufaktur, sehingga dapat dijadikan lampiran wajib pajak dalam melaporkan SPT tahunan.

Disebut siap pakai karena dapat langsung dipergunakan untuk bekerja bagi para pengusaha dan – seperti petani yang berbekal cangkul dan nelayan yang berbekal jaring untuk bekerja – dapat dijadikan bekal untuk bekerja bagi lulusan SMK/SMA maupun perguruan tinggi ekonomi yang ingin bekerja sebagai pegawai akunting maupun menjadi pengusaha industri kecil. industri kecil tidak (belum) Hampir semua mempergunakan pembukuan/akuntansi dalam menjalankan usahanya sehingga masih banyak sekali lowongan pekerjaan sebagai staf pembukuan di industri kecil. Sebagaimana diketahui bahwa industri kecil (peredaran bruto dibawah Rp 4,8 milyar per tahun) tidak diwajibkan melampirkan neraca dan laba rugi dalam melaporkan pajak penghasilan 1% dari penghasilan bruto, sehingga berdampak bagi industri kecil menjadi tidak menjalankan pembukuan.

Buku ini tidak berisi teori tentang akuntansi/komputer akuntansi karena sudah banyak terdapat di internet dan di sekolah, karena memang program ini ditujukan terutama bagi mereka yang mempunyai latar belakang pengetahuan akuntansi namun tidak mempunyai alat/software untuk mengerjakannya. Sedangkan bagi yang lupa atau ingin belajar akuntansi tinggal membuka internet maka banyak terdapat teori akuntansi seperti silabus mata pelajaran komputer akuntansi, dan lain-lain.

-----000-----

# PROSEDUR MENGUNDUH SOTWARE INDUSTRI MANUFAKTUR

Sebelum file induk industri manufaktur disalin kedalam komputer/laptop, harus dilakukan penyesuaian setting komputer/laptop lebih dahulu sebagai berikut:

#### A.1. Menghapus Konfirmasi

Tujuan menghapus konfirmasi adalah agar Anda dapat bekerja dengan tenang tanpa diganggu oleh munculnya banyak kotak dialog konfirmasi dalam bahasa Inggris ketika Anda sedang bekerja pada program ini. Cara menghapus konfirmasi sebagai berikut :

#### I. UNTUK YANG MEMAKAI MICROSOFT OFFICE 2003 (DISARANKAN)

1. Bukalah komputer/laptop lalu klik tulisan START pada ujung kiri bawah layar monitor sehingga muncul kotak pilihan (lihat Gambar 1)

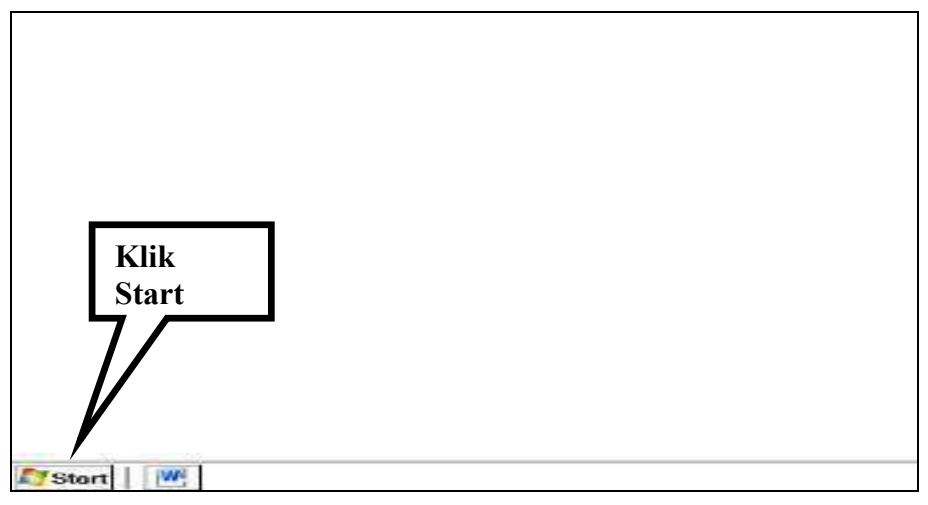

Gambar 1

 Pada pilihan ALL PROGRAMS cari dan klik MICROSOFT OFFICE, sehingga muncul pilihan Microsoft Office. Cari dan klik Microsoft Office Access 2003 sehingga muncul tampilan Microsoft Access. Lihat Gambar 2

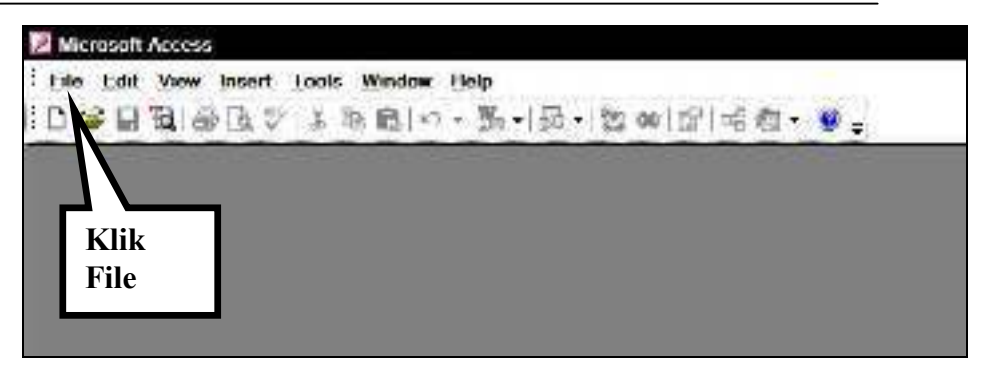

#### Gambar 2

3. Klik File, lalu klik New. Klik pilihan Blank Database (Lihat Gambar 3) sehingga muncul tampilan File New Database (lihat Gambar 4).

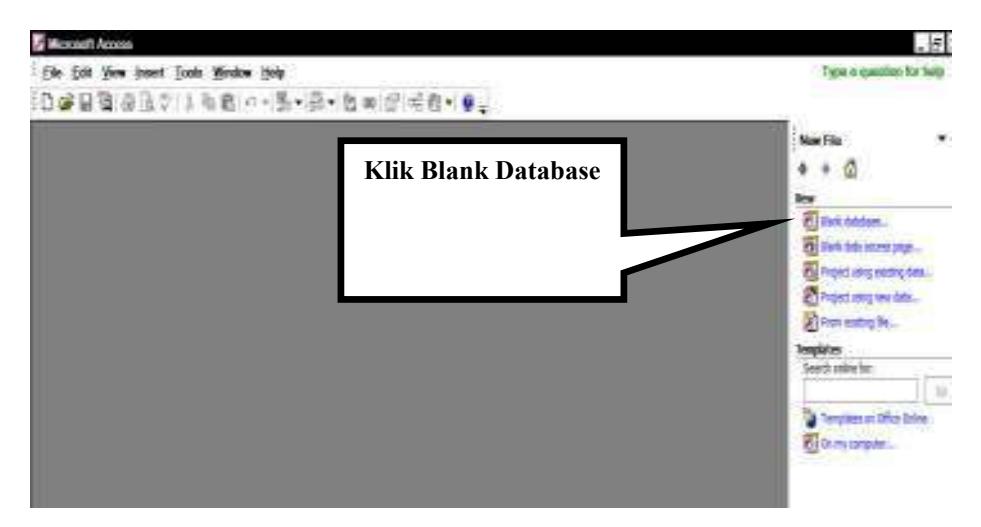

Gambar 3

| Save in:            | My Docur | ments             | • + • | X      | * ajooT * 🔢 📬  |
|---------------------|----------|-------------------|-------|--------|----------------|
|                     | lame     | ▼ Date modified ▼ | Туре  | - Size | -              |
| ty Reci             | My ISO   | Files             |       |        |                |
|                     |          |                   |       |        |                |
| Desktop             |          |                   |       |        |                |
| H.                  |          |                   |       |        |                |
| Cocumpute           |          |                   |       |        |                |
| and a second second |          |                   |       |        |                |
|                     |          |                   |       | Г      | Klik           |
| Computer            |          |                   |       | Г      | Klik<br>Create |
| Computer            |          |                   |       |        | Klik<br>Create |
| y Computer          |          |                   |       |        | Klik<br>Create |

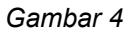

4. Klik Create pada kotak dialog File New Database tersebut sehingga muncul kotak dialog db1 : Database (lihat Gambar 5).

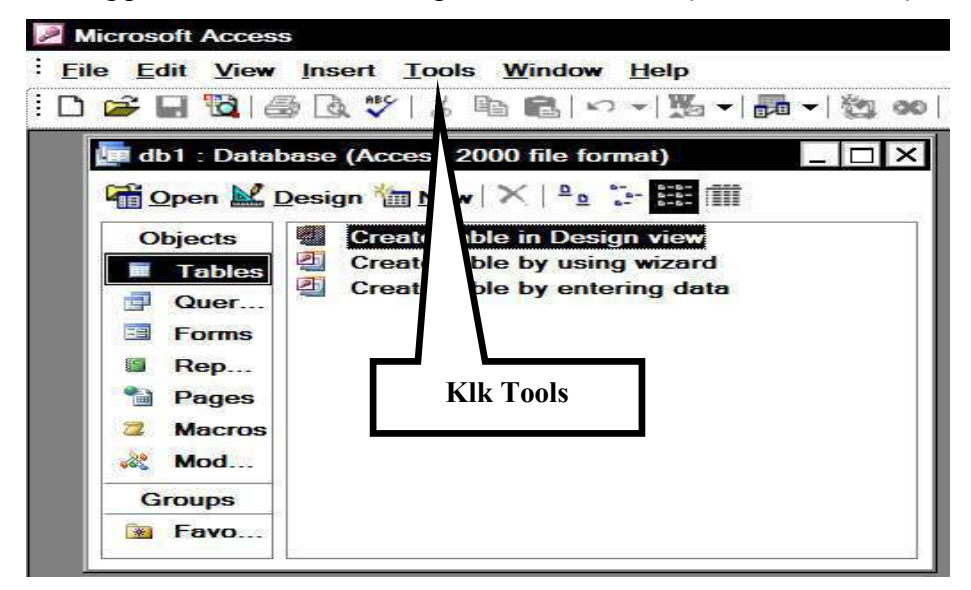

#### Gambar 5

5. Pada menubar, klik Tools sehingga muncul kotak pilihan.

6. Klik Options pada kotak pilihan tersebut sehingga muncul kotak Options (lihat Gambar 6).

| Show<br>Status bar                                               |           | lidden objects                      |  |
|------------------------------------------------------------------|-----------|-------------------------------------|--|
| Startup Task Pane New object shortcuts                           | Klik      | System objects<br>Indows in Taskbar |  |
| Names column                                                     | Edit/Find | inditions column                    |  |
| <ul> <li>Single-click open</li> <li>Double-click open</li> </ul> |           |                                     |  |
|                                                                  |           |                                     |  |

# Gambar 6

7. Klik pilihan Edit/Find pada kotak Options tersebut (Gambar 7).

| man 1                                     | Canaral                                                                                                | Edit/Find                                 | Vauhaand | Datachast | L Come                          | /Deneutre                 | Denes |
|-------------------------------------------|----------------------------------------------------------------------------------------------------|-------------------------------------------|----------|-----------|---------------------------------|---------------------------|-------|
| -Default f<br>Gene<br>Stor<br>Filter by f | ind/replace<br>search<br>aral search<br>t or neld sea<br>orm default:<br>list of values<br>cal indexed | behavior<br>arch<br>s for db1 Dat<br>s in | abase    | Confirm   | hanget<br>at deletion<br>Jerios | s<br>e more that<br>read: | n     |
|                                           | cal noninde:<br>DBC fields                                                                             | xed fields                                |          | 1000      | 1                               |                           |       |

Gambar 7

- Pada pilihan Confirm, hapus tanda cek (V) dengan cara mengklik pada :
  - V Record changes
  - V Document deletions
  - V Action Queries

Pastikan bahwa tanda V benar benar hilang dari tiga kalimat tersebut diatas, sebab bila tidak Anda akan diganggu oleh banyak kotak dialog konfirmasi dalam bahasa Inggris ketika sedang mengoperasikan program ini.

- Selanjutnya pada pilihan Default Find/Replace Behavior (di sebelah kiri pilihan Confirm), klik General Search sehingga muncul titik hitam di tengah lingkaran putih.
- 10. Tutup program Microsoft Access dengan cara klik Apply, lalu klik OK, selanjutnya klik Exit.

# II. UNTUK YANG MEMPERGUNAKAN MICROSOFT OFFICE 2010

- 1. Klik tulisan START pada ujung kiri bawah layar monitor sehingga muncul kotak pilihan.
- Pada pilihan ALL PROGRAMS cari dan klik MICROSOFT OFFICE lalu klik MICROSOFT ACCESS 2010 sehingga muncul tampilan MICROSOFT ACCESS (lihat Gambar 8).

| A la rear com binestan binerton                                                                                                    |                |
|----------------------------------------------------------------------------------------------------|----------------|
| Australia   Statistics   Statistics | Bick distibute |

#### Gambar 8

3. Klik tulisan Options pada bagian bawah kotak pilihan tersebut sehingga muncul kotak dialog cAccess Options (lihat Gambar 9).

| 2004                                     | General options for                                                                                                    | working with Atcess.                    |               |               |
|------------------------------------------|----------------------------------------------------------------------------------------------------|-----------------------------------------|---------------|---------------|
| Crimitations<br>District<br>OpenDelignes | Klik Clier<br>Settings                                                                                                    | nt                                      | Klik dan pili | h Access 2000 |
| hicky<br>Largady:<br>CherCathyr          | 1991 New Index<br>1995 Search Street Street Str | decemptions in Scionettype<br>new Physi |               |               |
| Overenia Milleri<br>Quità Accon Tanbar   | Creating databases<br>Default for former for Mask 200                                                                                                    |                                         |               |               |
| nation<br>Trust Career                   | Fellet galatete foller<br>Nev deletere got orde:                                                                                                    | Calvery/ADDOrder<br>General - Cepery    | neti,         | . Street,     |
|                                          | Personalize year copy of Theore                                                                                                    | elt Office                              |               |               |
|                                          | jointy Lik                                                                                                    |                                         |               |               |

Gambar 9

- 4. Klik dan pilih Access 2000
- 5. Selanjutnya Klik Client Settings sehingga muncul tampilan seperti Gambar 10

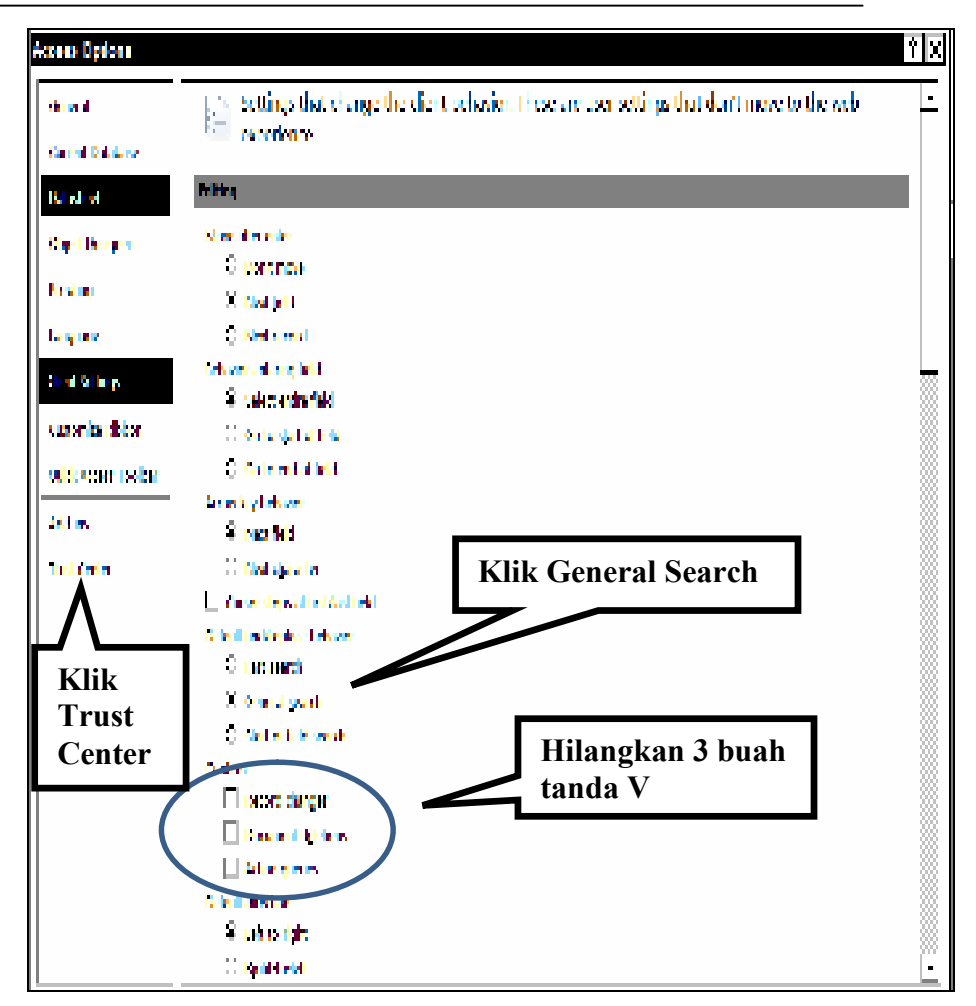

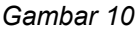

- Klik tulisan General search sehingga muncul titik didalam bulatannya.
   Pastikan bahwa langkah Anda tersebut sudah benar karena hal ini sangat penting.
- 7. Pada pilihan CONFIRM, klik tulisan Record changes, document deletions, Action queries sehingga tanda V didalam kotak dari tiga tulisan tersebut hilang. Pastikan bahwa tiga tanda V benar benar hilang karena hal ini sangat penting.
- Pada kolom kiri bawah, klik tulisan Trust center sehingga muncul kotak Help keep your documents safe and your computer secure and healthy (lihat Gambar 11).

| Alera California                           | 💡 Lielp keep your documents self and your comparing secure and straits y                                                                                                    |  |  |  |  |
|--------------------------------------------|----------------------------------------------------------------------------------------------------|--|--|--|--|
| tigant (                                   | Amortha yan agabaay                                                                                                    |  |  |  |  |
| ofpeon(and<br>Sector<br>Sector<br>Sector(a | Planes II. II. Mar yan away Minimi Marian II. a Bad Maret Kowali Asia ana shampeo a William Higher<br>Agaman<br>Marian I. Marian Marata a ana atao a<br>Minimi ana akam<br>Isitana upatawa apisama Aggita                                                                                                    |  |  |  |  |
| Links Col                                  | Des. 45. N. auer                                                                                                    |  |  |  |  |
| takkarna forbar<br>Asilar                  | ter monte parting provide and the Klik Trust Center Settings                                                                                                    |  |  |  |  |
| Yellow .                                   | Marcenth Acame Transformer                                                                                                    |  |  |  |  |
|                                            | The Trad California Annual Report process from Task and applications of processing and second to the Report Annual Report Report R |  |  |  |  |

#### Gambar 11

9. Pada kanan bawah, klik tulisan **Trust center settings** sehingga muncul kotak pilihan Trust Center (lihat Gambar 12).

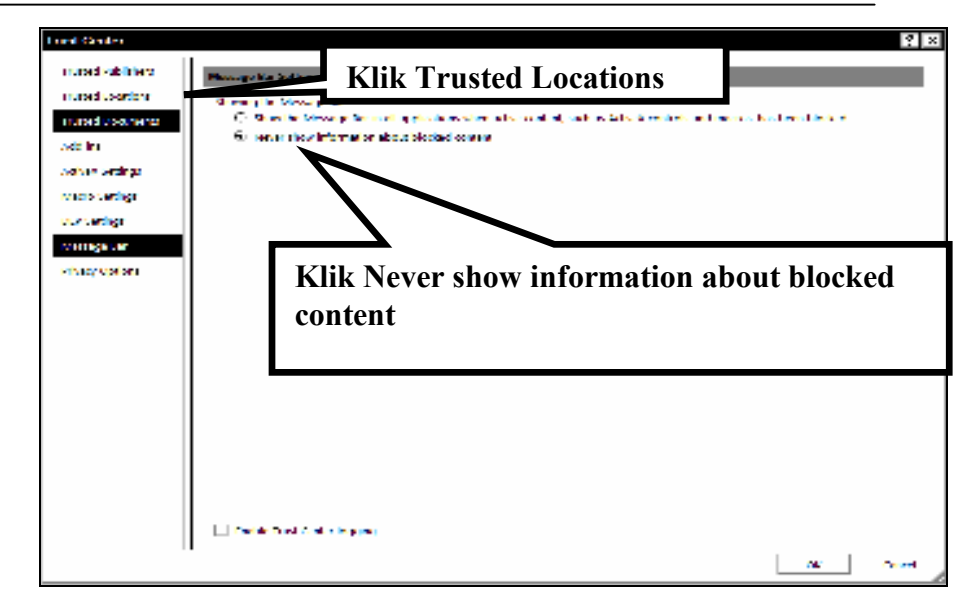

Gambar 12

- 10. Klik Never show information about blocked content.
- Selanjutnya pada kolom kiri klik tulisan Trusted locations sehingga muncul kotak dialog Trusted locations (lihat Gambar 13).

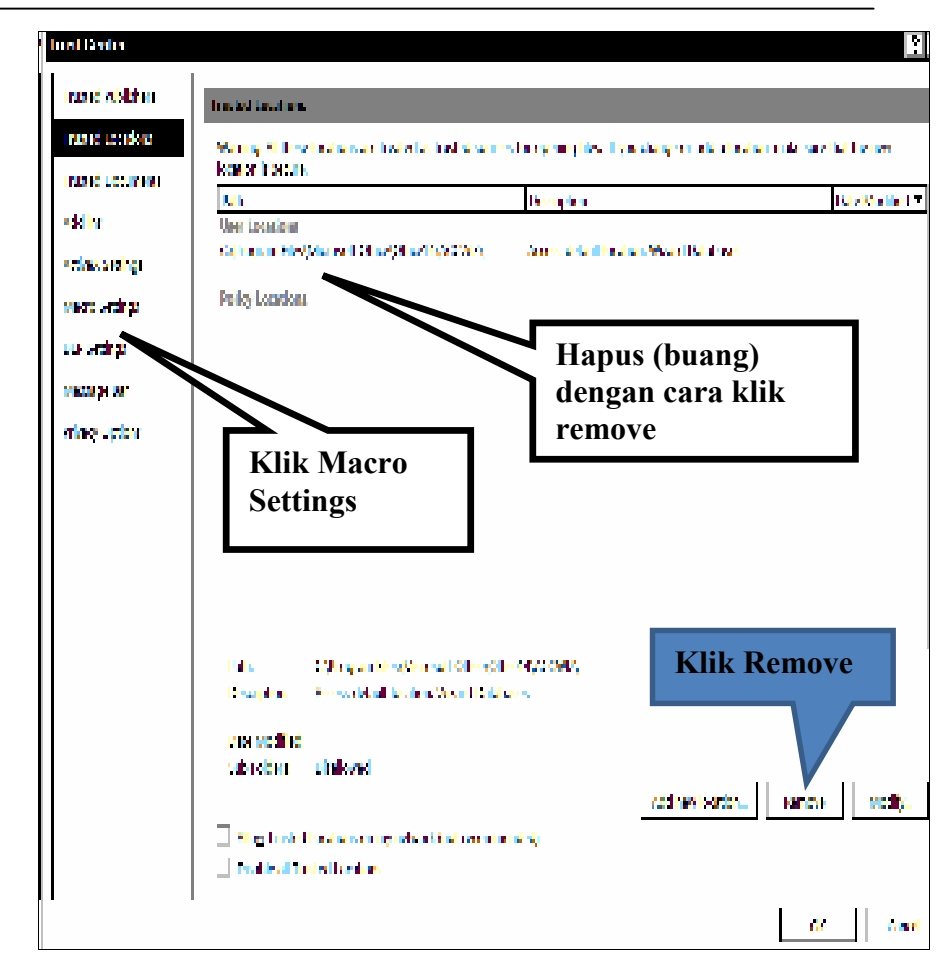

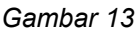

- 12. Dibawah tulisan Path terdapat tulisan User locations. Dibawah tulisan User locations terdapat baris tulisan C:\..... Silahkan Klik tulisan C:\..... tersebut kemudian klik Remove ( di kanan bawah) sehingga baris tulisan C:\..... Menjadi hilang (hapus).
- Pada kolom kiri, klik tulisan Macro settings sehingga muncul kotak pilihan Macro settings (lihat Gambar 14).

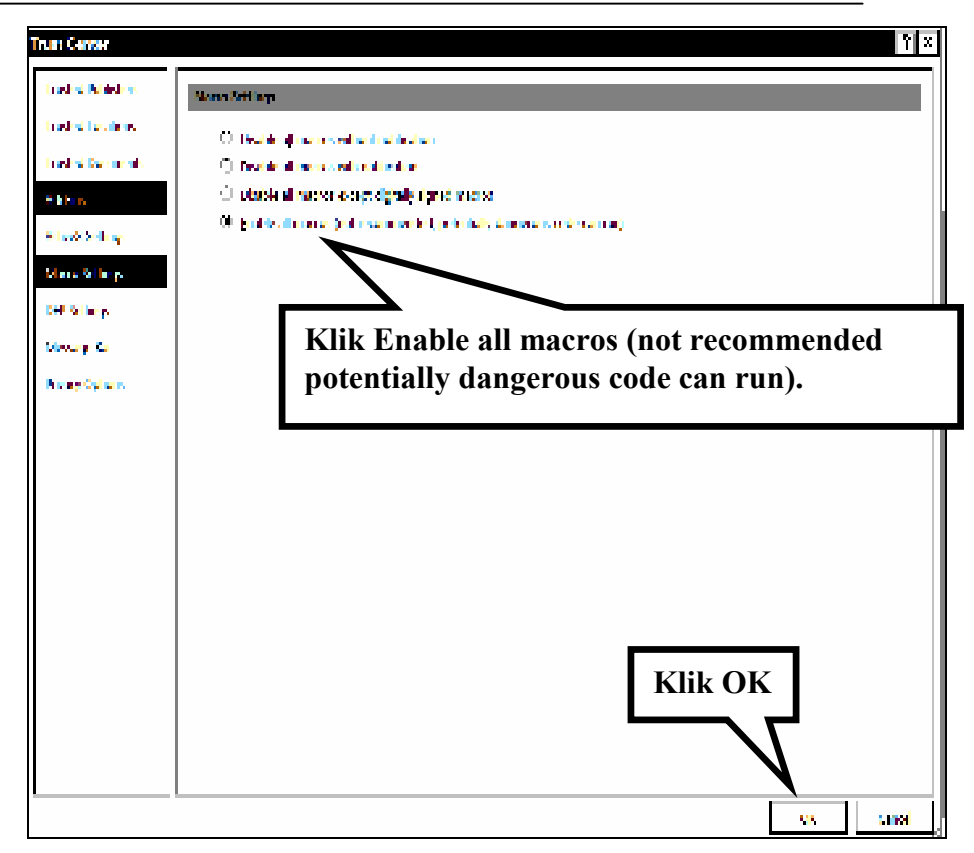

Gambar 14

- 13. Klik bulatan (lingkaran) paling bawah yang terdapat tulisan Enable all macros ...... sehingga muncul titik di tengah bulatan (lingkaran) paling bawah tersebut.
- 14. Klik tulisan OK.
- 15. Klik tulisan OK sekali lagi.
- 16.. Klik tanda X pada sudut kanan atas sehingga tampilan menghilang. Selesailah pekerjaan menghapus konfirmasi.

#### A.2. Mengatur Regional Setting :

Tujuan mengatur Regional Setting agar tampilan tanggal, tanda pemisah angka, dan lain lain sesuai dengan peraturan di Indonesia.

- 1. Klik START sehingga muncul kotak pilihan.
- Klik dan ketik Regional Setting di kolom isian Search programs and files (kotak pilihan paling bawah, diatas tulisan START) sehingga muncul tampilan Region and Language (lihat Gambar 15).

| ndonesian (Indone | sia)         |               |
|-------------------|--------------|---------------|
| Date and time for | mats         | Rubah menjadi |
| Short date:       | dd/MM/yyyy   | Indonesian    |
| Long date:        | dd MMMM yyyy | (Indonesia)   |
| Short time:       | H:mm         |               |
| Long time:        | Himmiss      |               |
| First day of week | Senin        | 5             |
| What does the not | ation mean?  |               |
| Examples          |              |               |
| Short date:       | 22/05/2017   |               |
| Long date:        | 22 Mei 2017  |               |
| Short time:       | 19:35        |               |
| Long time:        | 19:35:39     |               |

Gambar 15

- 3. Pada kolom Format rubahlah menjadi Indonesian (Indonesia).
- 4. Klik Apply.

5. Jika komputer muncul pertanyaan Restart, klik Yes maka komputer melakukan restart.

#### A.3. Mengatur tanggal dan jam hari ini

Tujuan mengatur tanggal dan jam hari ini agar tampilan tanggal dan jam saat ini benar benar menunjukkan waktu saat ini.

- 1. Klik tampilan jam pada sudut kanan bawah layar monitor sehingga muncul tampilan kalender.
- 2. Klik Change date and time settings.
- 3. Klik Change date and time.
- 4. Sesuaikan bulan, tahun, tanggal dan jam pada hari dan saat ini.
- 5. Klik Apply dan OK.

Demikianlah setelah Anda selesai melakukan penyesuaian operating system seperti tersebut diatas, kini tiba saatnya menyalin file induk kedalam komputer/laptop.

# A.4. MENYALIN (MENGCOPY) FILE

Kini setelah Anda melakukan setting komputer/laptop seperti yang telah diuraikan diatas, boleh menyalin (mengcopy) file induk industri manufaktur kedalam komputer/laptop.

Salinlah file kedalam folder My Documents di komputer/laptop atau kedalam folder lainnya sesuai keinginan Anda. Berilah nama file di komputer/laptop **File Induk** atau **File Master**.

#### A.5. FILE UNTUK LATIHAN/BEKERJA

Dari file Induk (Master) copylah (salin) dan berilah nama file Latihan 1. File tersebut gunanya untuk latihan. Misal Anda latihan dengan mempergunakan file Latihan 1. Bila ingin latihan lagi, file induk dicopy lagi dan berilah nama file Latihan 2. Bila Anda mengalami kesalahan dalam latihan, hapuslah file yang sedang dipakai untuk latihan, lalu buat lagi file dan ulangi latihan.

File Induk (Master) dapat dicopy berkali-kali tanpa batas. Gunakanlah file induk hanya untuk mengcopy. Bila telah mahir latihan, Anda dapat mulai bekerja dengan menyalin dari file induk.

# A.6. Memadatkan file

## I. Untuk Microsoft Access 2003.

Kelak bila file telah dipergunakan untuk bekerja, untuk menghindari pemborosan pemakaian harddisk, disarankan untuk memadatkan file secara rutin **setiap hari** dengan cara sebagai berikut:

- 1. Klik START, sehingga muncul kotak pilihan.
- 2. Klik pilihan All Programs, sehingga muncul kotak pilihan
- 3. Klik pilihan Microsoft Access, sehingga muncul kotak dialog Microsoft Access.

Lihat Gambar 16 dibawah.

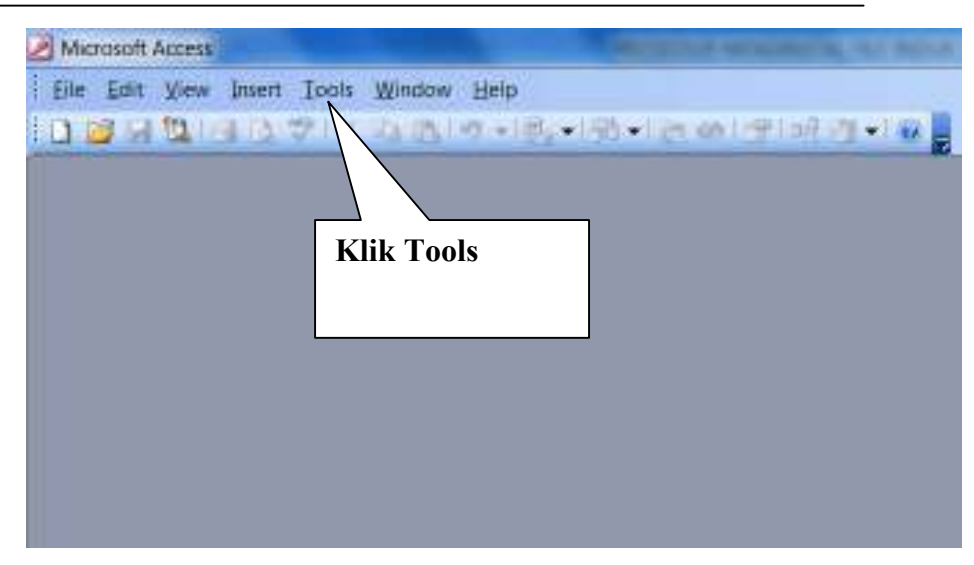

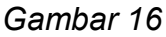

- 4. Klik menu Tools sehingga muncul kotak pilihan.
- 5. Tempelkan pointer mouse pada Database Utilities, sehingga muncul kotak dialog.
- Klik Compact And Repair Database sehingga muncul kotak dialog Database to Compact From.

Lihat contoh Gambar 17 dibawah ini.

| Look pre            | 🔰 Wy Documents. 💽 🚳 📲 🍭                   | 🗙 📩 🛄 =Taols = |
|---------------------|-------------------------------------------|----------------|
| Hy Rece<br>Desition | Name Date modified type Size              | ı klik         |
| Ay Documents        | Klik nama file<br>yang akan<br>dipadatkan |                |
| My Netwo            | File game:                                | Compact        |

Gambar 17

- Pada Look In, cari/pilih Folder yang menyimpan file ini sehingga nama file ini muncul pada kolom Name. Dalam contoh diatas nama foldernya My Documents.
- 8. Klik nama file ini. Dalam contoh diatas nama filenya File Induk Copy.
- 9. Klik Compact sehingga pada kolom File name muncul nama db1. Lihat Gambar 18.

| Save in:                    | My Docum                      | nents                                           |                                   | 2 Q ×                           | 📫 💷 | •Toojs • |
|-----------------------------|-------------------------------|-------------------------------------------------|-----------------------------------|---------------------------------|-----|----------|
| My Reco                     | Name<br>My ISO F<br>FILE INDI | Date modified<br>illes<br>UK - Copy             | Туре                              | Size                            |     |          |
| Desktop                     |                               |                                                 |                                   |                                 | -   |          |
| Documents                   | ]                             | Klik sehingga<br>File name be<br>nama file ini. | a pada k<br>rubah n               | olom<br>Ienjadi                 |     |          |
| y Documents<br>by Computer  |                               | Klik sehingga<br>File name be<br>nama file ini. | a pada k<br>rubah n<br>Lal<br>Sav | olom<br>ienjadi<br>u klik<br>ze |     |          |
| Hy Documents<br>Hy Computer | File game:                    | Klik sehingga<br>File name be<br>nama file ini. | a pada k<br>rubah n<br>Lal<br>Sav | olom<br>aenjadi<br>u klik<br>ze |     | Save     |

Gambar 18

10. Klik sekali lagi nama file ini sehingga pada kolom File name berubah menjadi nama file ini.

11. Klik Save sehingga muncul kotak dialog konfirmasi. Lihat contoh Gambar 19 dibawah.

| Microsoft Office Access                                  | X                                 |
|----------------------------------------------------------|-----------------------------------|
| The file FILE INDUK - Copy.mdb already exists. Do you wr | not to replace the existing file? |
|                                                          |                                   |

Gambar 19

- 12. Klik Yes maka komputer akan memproses.
- Setelah selesai, Anda dapat menjalankan kembali program ini dengan cara mengklik menu File dan Open, atau Anda dapat menutup program Microsoft Access dengan mengklik File dan Exit.

## II. Untuk Microsoft Access 2010.

Untuk microsoft access 2010, file sudah otomatis dipadatkan. Namun untuk meyakinkan, Anda dapat memeriksanya dengan cara sebagai berikut:

 Bukalah file yang dipergunakan untuk bekerja atau file lainnya. Lihat Gambar 20 dibawah.

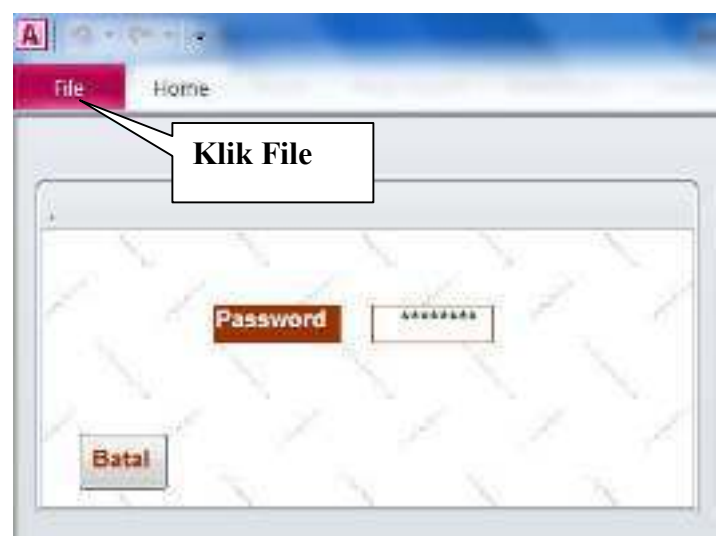

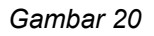

- 2. Klik File sehingga muncul kotak pilihan.
- 3. Pilih/klik Privacy Options sehingga muncul kotak pilihan Access Options.
- Pilih/klik Current Database sehingga muncul kotak pilihan. Lihat Gambar 21 dibawah.

| General                                                                                     | Options for the current da                                                                                                    | itabase.                                                                                                    |
|---------------------------------------------------------------------------------------------|----------------------------------------------------------------------------------------------------|----------------------------------------------------------------------------------------------------|
| Current Database                                                                            | Klik                                                                                                    | Current Database                                                                                                    |
| Datasheet<br>Objuct Designers<br>Proofing<br>Language<br>Clent Settings<br>Customize Ribbon | Application Options Application Title: Application Join: Use as Form and Report Icon Display Form: Web Display Form: Outnut Y Display Status Bar | Browse                                                                                                    |
| Quick Access Toolbar<br>Add-His<br>Trust Center                                             | Document Window Options                                                                                                    | Lihat Compact On<br>Close. Bila sudah<br>ada tanda V berarti<br>dipadatkan secara<br>otomatis setiap kali<br>menutup tampilan. |
|                                                                                             | Picture Property Storage Format.                                                                                                    | maller file size)<br>os (compatible with Access 2003 and earli                                                                 |

Gambar 21

- Lihat pilihan Compact On Close. Bila telah ada tanda V berarti dipadatkan secara otomatis oleh komputer setiap kali menutup tampilan. Bila belum ada tanda V, Anda bisa mengklik sehingga muncul tanda V agar dipadatkan secara otomatis.
- 6. Tutuplah tampilan dengan mengklik OK.

# A.7. Membackup File

Langkah selanjutnya adalah membackup file kedalam flashdisk. Pekerjaan ini dilakukan SETIAP HARI setelah selesai bekerja pada hari itu. Simpanlah flashdisk diluar kantor, misalnya disimpan di rumah. Gunanya apabila suatu ketika komputer/laptop hilang dicuri maka masih ada file yang tersimpan didalam flashdisk di rumah.

-----000------

# MODUL (PETUNJUK PENGOPERASIAN) TENTANG SOFTWARE INDUSTRI MANUFAKTUR

Copylah/salinlah F**ile Induk**, lalu file salinannya berilah nama apa saja (misal File Induk – Copy), lalu bukalah, maka yang muncul pertama kali adalah tampilan kotak dialog Security Warning seperti gambar A dibawah:

| Microso | ift Office Access | It Office Access                              |                               |            |  |  |  |
|---------|-------------------|-----------------------------------------------|-------------------------------|------------|--|--|--|
| 4       | Security Warnin   | <mark>g: Unsafe exp</mark><br>ock unsafe expr | pressions are no<br>ressions? | t blocked. |  |  |  |
|         | Yes               | No                                            | Help                          |            |  |  |  |

Gambar A

Klik Yes, maka muncul tampilan seperti Gambar B dibawah ini:

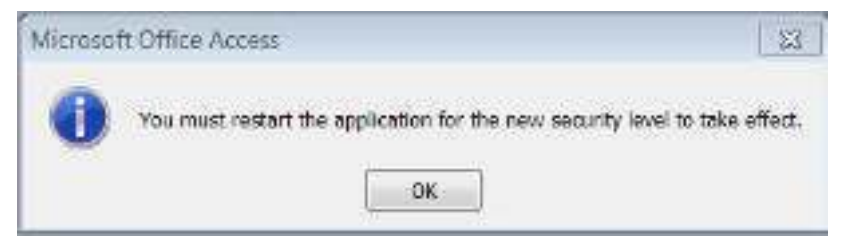

Gambar B

Klik OK lalu tutuplah file tersebut dengan mengklik exit. Setelah menutup, bukalah kembali (restart) file tersebut sehingga muncul tampilan seperti Gambar C dibawah ini: (<u>Catatan</u>: tampilan seperti Gambar A dan B diatas hanya muncul sekali saja ketika pertama kali mempergunakan software industri manufaktur).

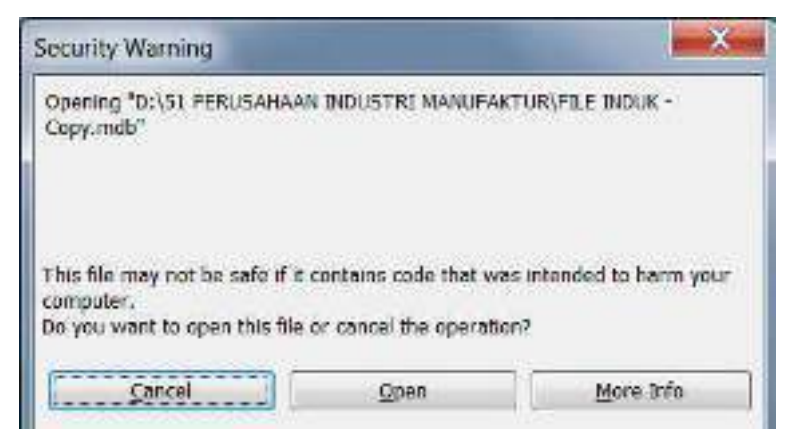

Gambar C

Klik Open maka muncul tampilan password seperti gambar D dibawah ini:

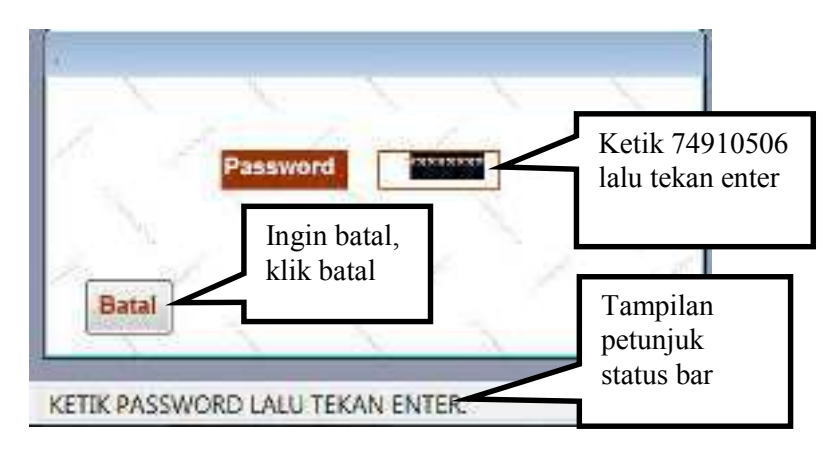

# Gambar D

Ketik 74910506 lalu tekan enter sehingga muncul tampilan Pilihan Menu seperti gambar E dibawah:

| Melihat laporan laba/rugi                                                                                                    | Melihat Japoran Jaba/rugi                                                                        | monthat fielded                                                                              |                                                                                                    |                                                                                                    |
|----------------------------------------------------------------------------------------------------|--------------------------------------------------------------------------------------------------|----------------------------------------------------------------------------------------------|----------------------------------------------------------------------------------------------------|----------------------------------------------------------------------------------------------------|
| Melihat laporan laba/rugi<br>Melihat pos-pos dalam laba/rugi<br>Melihat isi sebuah akun                                                                                           | Melihat laporan laba/rugi                                                                        | Melihat pos-pos dalam neraca                                                                 |                                                                                                    |                                                                                                    |
| Mellhat isi sebuah akun                                                                                                    | Melihat pos-pos dalam laba/rugi                                                                  | Melihat pos-pos dalam neraca<br>Melihat laporan laba/rugi<br>Melihat pos-pos dalam laba/rugi |                                                                                                    |                                                                                                    |
|                                                                                                    | Melinat pos-pos dalam neraca                                                                     | Melihat neraca                                                                               |                                                                                                    |                                                                                                    |
| Melihat neraca<br>Melihat pos-pos dalam neraca                                                                                                    | Melihat neraca                                                                                   | Melihat hasil pembukuan                                                                      |                                                                                                    | tampilan                                                                                                    |
| Melihat hasil pembukuan<br>Melihat neraca<br>Melihat pos-pos dalam neraca                                                                                                    | Melihat hasil pembukuan<br>Melihat neraca                                                        | Membuat akun baru<br>Membuku                                                                 |                                                                                                    | untuk<br>menutup                                                                                                    |
| Membuat akun baruuntuk<br>menutup<br>tampilanMembukuuntuk<br>menutup<br>tampilanMelihat hasil pembukuan<br>Melihat neracauntuk<br>menutup<br>tampilanMelihat pos-pos dalam neraca | Membuat akun baruuntuk<br>menutup<br>tampilanMelihat hasil pembukuanuntuk<br>menutup<br>tampilan | Mencatat nama perusahaan And<br>Melihat akun yang sudah ada                                  | a                                                                                                    | Klik tanda                                                                                                    |
|                                                                                                    |                                                                                                  |                                                                                              | Mencatat nama perusahaan And<br>Melihat akun yang sudah ada<br>Membuat akun baru<br>Membuku<br>Melihat hasil pembukuan<br>Melihat neraca | Mencatat nama perusahaan Anda<br>Melihat akun yang sudah ada<br>Membuat akun baru<br>Membuku<br>Melihat hasil pembukuan<br>Melihat neraca |

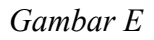

1. Menu Mencatat Nama Perusahaan Anda.

Pada tampilan Pilihan Menu klik Mencatat Nama Perusahaan Anda sehingga muncul tampilan seperti Gambar F dibawah ini:

| Vacadensalaan [<br>Umut |                     |  |
|-------------------------|---------------------|--|
| (ek                     |                     |  |
| 1982                    |                     |  |
| Sana wajib pajak        |                     |  |
|                         | Petunjuk Status Bar |  |

Gambar F

Nampak cursor berkedip kedip pada kolom Nama Perusahaan, dan pada Status Bar tertulis petunjuk "Ketik nama perusahaan lalu tekan Enter. Ingin menutup tampilan klik tanda X". Anda harus melakukan langkah-langkah sesuai petunjuk dari Status Bar. Jangan melakukan langkah yang meyimpang dari petunjuk Status Bar karena dapat menyebabkan komputer salah memproses data.

Nama perusahaan akan muncul pada saat Anda menampilkan atau mencetak (print) Neraca dan laporan Laba Rugi.

2. Menu Melihat Akun Yang Sudah Ada.

Menu Melihat Akun Yang Sudah Ada, tujuannya adalah untuk memperlihatkan apakah suatu akun yang akan dibuku (diposting/dijurnal) nama/nomor akunnya sudah tercatat di komputer atau belum. Lihat Gambar G dibawah.

Untuk pertama kalinya, dalam menu ini hanya ada satu nama/nomor akun saja yaitu akun Kas Kasir (110001). Akun Kas Kasir berfungsi sebagai pos lawan dari setiap akun yang Anda buku sehingga pembukuan menjadi seimbang berlawanan. Anda tidak dapat membuku Kas Kasir karena akun ini dibuku secara otomatis oleh komputer sebagai pos lawan dari akun yang sedang Anda buku. Jika Anda membuku debet maka Kas Kasir akan dibuku kredit secara otomatis oleh komputer. Demikian juga sebaliknya jika Anda membuku kredit maka Kas Kasir akan dibuku debet. Maka pembukuan menjadi seimbang berlawanan sehingga neraca juga menjadi seimbang berlawanan.

Agar jadikanlah pedoman: jika sebuah akun dibuku debet maka kasir mengeluarkan uang. Sebaliknya jika akun dibuku kredit maka kasir menerima uang.

| Notion<br>Alba | Nama Akon              | Katurangan                                              | Sailb |
|----------------|------------------------|---------------------------------------------------------|-------|
| 19061          | Ka kair                | Availaktir hari antoli betar kas dasi ke Kas Besarinduk |       |
|                |                        |                                                         |       |
| ſ              | Petunjuk<br>Status Bar |                                                         |       |

 $Gambar \ G$ 

3. Menu Membuat akun baru.

Pada tampilan Pilihan Menu, klik Membuat Akun Baru sehingga muncul tampilan Membuat Akun Baru (lihat Gambar H).

| ATTACK NEW WARKART AND BARY                                                                                                    |                                                                                                    | Menutup tamp                                                                                                    | oilan                                                                                                    |
|----------------------------------------------------------------------------------------------------|----------------------------------------------------------------------------------------------------|----------------------------------------------------------------------------------------------------|----------------------------------------------------------------------------------------------------|
| KELOMPOK MERACA:<br>118 Kas dan setara kas<br>118 Investasi senentara<br>129 Fadang asate pihak keliga<br>121 Patang asate pihak yang<br>menpunyai kubungan istimewa<br>124 Patang lain-lain pihak yang<br>mempunyai kubungan istimewa<br>125 Patang lain-lain pihak yang<br>mempunyai kubungan istimewa<br>126 Patang lain-lain pihak yang-<br>mempunyai kubungan istimewa<br>126 Patang lain-lain pikakag raga-nagu | 223 Mesik-mesin<br>230 Kendaraan bermotor<br>340 Pensitan/Iwwntanis<br>250 Advandasi penyt thi/bangs thit usaha<br>300 Advandasi penyt thi/bangs thit usaha<br>300 Advandasi penytosatan mesin<br>330 Advandasi penytosatan mesin<br>340 Advandasi penyto hendaraan<br>340 Advandasi penyto hendaraan<br>340 Aiwasta penyto hendaraan<br>340 Iwestaal penyto aktiva tatap bilanya<br>440 Imestaal jangka panjang bilanya | <ul> <li>658 Biaya yang masih hanas dibayar</li> <li>658 Biutang bank</li> <li>670 Bagian hutang jit penjeng yang jit tempu dalam tahun berjalan</li> <li>680 Kang maka pelanggan</li> <li>680 Kang bank jangka ganjang</li> <li>680 Hutang bank jangka ganjang</li> <li>680 Hutang bank jangka ganjang</li> <li>680 Hutang bank ja penj pihak lain</li> <li>680 Hutang usaha jit penj pihak lain</li> <li>680 Hutang bank jit penj pihak lain</li> <li>680 Hutang bank jit penj pihak lain</li> <li>680 Hutang bank jit penj pihak lain</li> <li>680 Hutang bank jitanggahar</li> <li>680 Kewajitan bida banggahar</li> <li>680 Kewajitan bida bangahar</li> </ul> | KELOMPOK LABA RUGI<br>601 Peribalan benah<br>602 Peripalan benah<br>603 Peripalan benah<br>804 Berga pekak barang ya terjual<br>804 Berjan peripalan<br>806 Behan peripalan<br>806 Behan peripalan<br>806 Behan peripalan<br>806 Behan peripalan<br>806 Behan peripalan<br>806 Behan peripalan<br>806 Behan peripalan                                                                                                    |
| 18 Bann bakupentemu<br>196 Banng dalam proses<br>196 Banng jadi<br>196 Banng jadi ditipkan<br>196 Bahan dibeyar dimuka<br>196 Cang mula pentbelan<br>198 Aktiva lancar lainnya<br>208 Futang jangka penjang<br>107 Tankh Dangunan tempat usaha                                                                                                    | <ul> <li>Adha baka palak tangguhan</li> <li>Adha taka pajak tangguhan</li> <li>Adha taka taka pinak ketiga</li> <li>Hutang usaha pinak peng<br/>mempunyai hutungan istimewa</li> <li>Hutang banga</li> <li>Hutang pajak</li> <li>Hutang pajak</li> <li>Hutang pajak</li> </ul>                                                                                                    | tere Pereptuan cuak dantan auntya<br>118 Motal Saham<br>disetur<br>130 Labo ditakan tahun-tahun<br>sebelumnya<br>178 Laba ditahan tahun ini<br>178 Ekutas tah-tahu                                                                                                    | etoena<br>173 Bebeniymanfaati pajais penghasia<br>189 Pen kar tisasa<br>199 Pen kar tisasa<br>199 Pen kar tisasa |

REVISED MED POLICE AND THIS OPPLICATION MENERATIAN A SPECIFIC MEDIAN REVISED.

Gambar H

Untuk membuat akun baru, Anda harus mengklik salah satu dari ± 62 kelompok akun yang pengertian/kriterianya paling cocok dengan akun yang akan Anda buat. Anda tentu telah mendapat pelajaran tentang pengertian/kriteria akun ketika duduk di bangku sekolah/kuliah, namun apabila telah lupa, Anda dapat melihatnya di internet. Ada banyak situs yang menjelaskan tentang pengertian kelompok/buku besar tiap akun.

Dalam membuat akun baru, nomor akun sudah dibuatkan secara otomatis oleh komputer, Anda hanya tinggal membuat nama akun saja.

Sebagai contoh, Anda akan membuat akun dengan nama "Saham disetor dari tuan AAA". Maka yang harus Anda lakukan adalah mengklik kelompok akun 710 Modal Saham. 710 adalah nomor Buku Besar untuk kelompok Modal Saham. Setelah diklik, akan muncul tampilan seperti Gambar I dibawah:

| Nomor BB<br>Nama BB                                                                                                    | 710<br>Modal saham | Nomor akun<br>dibuat secara |
|----------------------------------------------------------------------------------------------------|--------------------|-----------------------------|
| Nomor Akun                                                                                                    | 710001             | komputer                    |
| Nama Akun                                                                                                    | 1                  |                             |
| Keterangan                                                                                                    |                    |                             |
| BATAL                                                                                                    | Petunjuk sta       | itus bar                    |
| A REAL PROPERTY OF THE REAL PROPERTY OF THE REAL PR |                    |                             |

Gambar I

4. Menu Membuku.

Pada tampilan Pilihan Menu, klik Membuku maka akan tampil kotak dialog seperti nampak pada Gambar J dibawah ini:

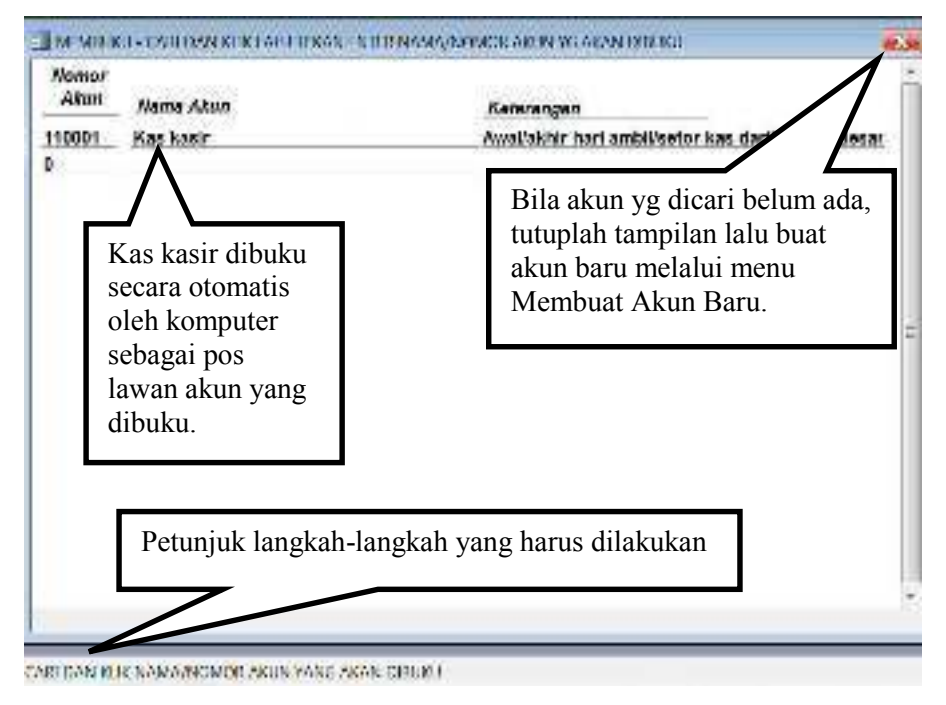

#### Gambar J

Bila akun yang akan dibuku belum ada, tutuplah tampilan lalu buatlah akun baru dengan menu Membuat Akun Baru.

Untuk membuku, cukup dengan mengklik nama/nomor akun yang akan dibuku, lalu dilanjutkan dengan tekan enter sehingga muncul tampilan kotak isian. Bacalah dan laksanakan selalu petunjuk pada Status Bar. Lihat contoh Gambar K dibawah ini.

| Nomor Akun | 710001                       |
|------------|------------------------------|
| Nama Akun  | Saham disetor dari bapak AAA |
| Keterangan | .1                           |
| Debet      | 0                            |
| Kredit     | 0                            |
|            | Baca dan laksanakan          |
| BATAL      | petunjuk Status Bar          |

5. Menu Melihat hasil pembukuan.

Setelah selesai membuku, Anda dapat melihat hasilnya melalui menu Melihat hasil pembukuan. Dengan mengklik menu ini, akan muncul 3 tampilan cara melihat hasil pembukuan, yaitu seperti nampak pada Gambar L dibawah ini:

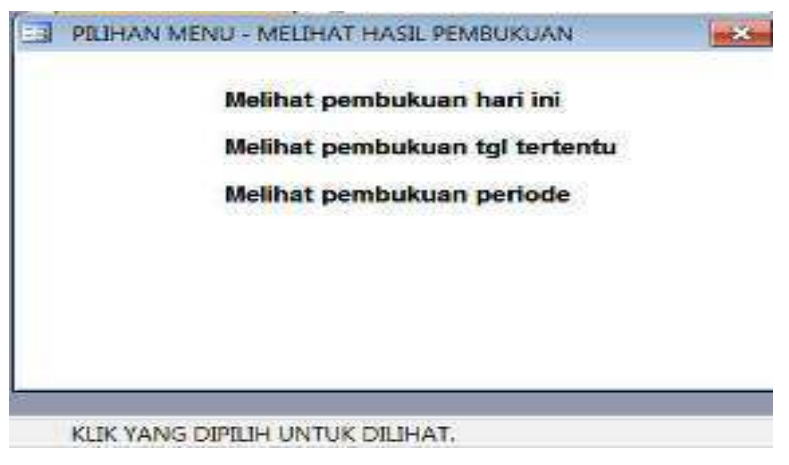

Gambar L

Melihat Pembukuan Hari Ini adalah untuk melihat hasil seluruh pembukuan hari ini.

Melihat Pembukuan Tgl Tertentu adalah untuk melihat hasil seluruh pembukuan pada tanggal tertentu yang ingin Anda lihat dengan mengetik dahulu tanggal tersebut (lihat Gambar M).

| nter Parameter value      |         |
|---------------------------|---------|
| Ketik tanggal (misal 19/2 | 2/2017) |
|                           |         |
| 5.                        |         |

## Gambar M

Sedangkan Melihat Pembukuan Periode adalah untuk melihat hasil pembukuan pada periode tertentu dengan mengetik dahulu <u>awal</u> periode dan <u>akhir</u> periode yang ingin dilihat (Lihat Gambar N dan Gambar O dibawah):

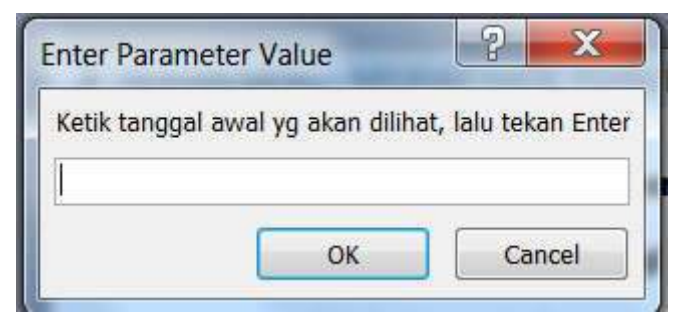

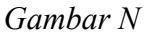

| Ketik tgl akhir yg akan dilihat, lali | u tekan Ente |
|---------------------------------------|--------------|
|                                       |              |
|                                       | Cancel       |

# Gambar O

Bila Anda mengklik Cancel atau mengklik OK tanpa mengetik tanggal, atau mengetik tanggal yang kosong tidak ada pembukuan, akan muncul tampilan seperti Gambar P dan Gambar Q dibawah ini.

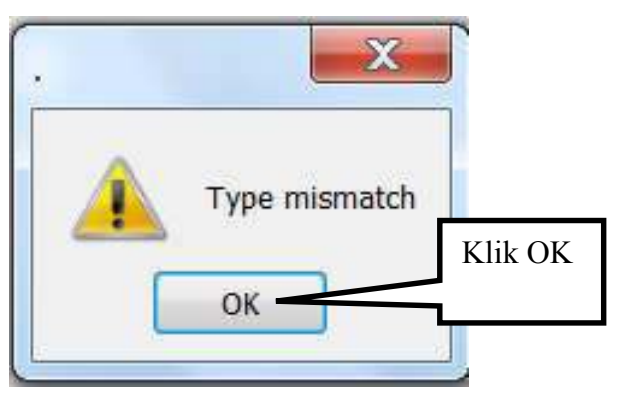

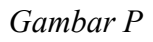

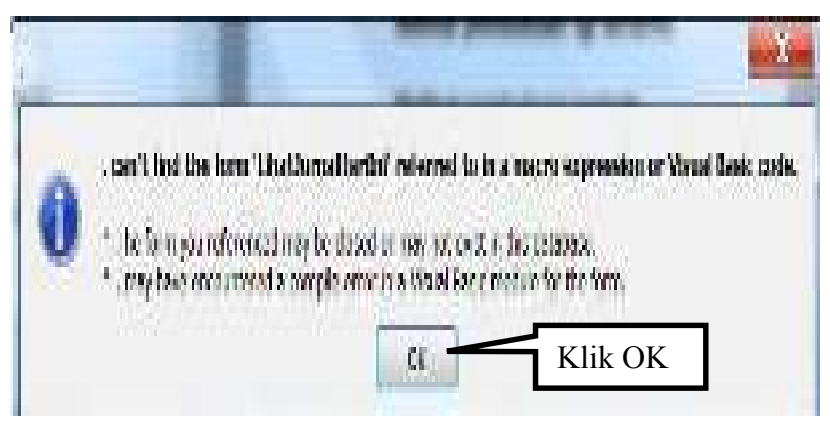

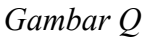

Oleh karena itu bila ingin melihat hasil pembukuan, agar disiapkan dahulu tanggal berapa atau periode tanggal berapa yang akan dilihat.

6. Menu Melihat Neraca.

Pada tampilan Pilihan Menu, silahkan klik melihat Neraca maka akan muncul tampilan Neraca. Tanggal yang muncul pada Neraca adalah tanggal hari ini.

Tanggal di neraca adalah bersifat progresif, artinya maju terus, tidak dapat menampilkan tanggal mundur sebelum hari ini. Oleh karena itu setiap akhir bulan, file harus dibackup (disalin/dicopy), dan neraca akhir bulan harus diprint. Semua copy file tiap akhir bulan harus disimpan, demikian juga hasil printout neraca bulanan harus disimpan sebagai arsip. Cara ngeprint adalah pada pojok kiri atas, klik File lalu klik Print.

Cara menutup tampilan neraca:

- 1. Untuk Access 2003, klik File lalu klik Close.
- 2. Untuk Access 2010, klik Print Preview lalu klik Close Print Preview.
- 7. Menu Melihat Pos-Pos Dalam Neraca.

Menu Melihat Pos-Pos Dalam Neraca menampilkan semua akun dalam kelompok buku besar masing-masing yang terdapat dalam neraca. Cara menutup tampilannya sama seperti menutup tampilan neraca.

8. Menu Melihat Laporan Laba/Rugi.

Pada tampilan Pilihan Menu, klik Melihat Laporan Laba/Rugi sehingga muncul tampilan Laporan Laba/Rugi. Tanggal yang muncul pada Laporan Laba/Rugi adalah tanggal hari ini seperti pada Neraca; perlakuan pada Neraca juga berlaku pada Laporan Laba/Rugi. Cara menutup tampilannya sama seperti menutup tampilan neraca. 9. Menu Melihat Pos-Pos Dalam Laba/Rugi.

Menu Melihat Pos-Pos Dalam Laba/Rugi menampilkan perincian semua akun yang membentuk laporan laba/rugi. Cara menutup tampilannya sama seperti menutup tampilan neraca.

#### 10. Menu Melihat Isi Sebuah Akun.

Untuk melihat isi sebuah akun, Anda harus mempersiapkan lebih dahulu nomor akun yang akan dilihat. Anda akan melihat perincian transaksi dari akun tersebut mulai sejak dibuat sampai dengan hari ini.

11. Menu Membuku Jurnal Penutup.

Karena semua akun laba/rugi hanya diakumulasikan selama satu tahun buku, maka pada akhir tahun harus dinihilkan agar pada awal tahun buku berikutnya dapat dimulai dari saldo nol. Untuk menihilkannya digunakan Jurnal Penutup yang bekerja secara otomatis. Selain itu jurnal penutup juga berfungsi untuk menyalin saldo barang dalam proses akhir tahun dan saldo barang jadi akhir tahun kedalam saldo awal tahun berikutnya.

-----000-----

# 1. MEMBUAT NERACA AWAL

Pekerjaan pertama yang harus dikerjakan bila akan mempergunakan komputer akuntansi industri manufaktur adalah membuat neraca awal. Neraca awal adalah neraca yang dibuat pertama kali ketika akan mengoperasikan komputer akuntansi industri manufaktur ini yang masih dalam keadaan kosong. Data yang dicatat kedalam komputer adalah posisi neraca yang terakhir Namun iika perusahaan dijalankan tanpa mempergunakan pembukuan sehingga tidak ada neraca, maka yang dicatat adalah semua nilai harta dan kewajiban satu demi satu dicatat kedalam komputer. Sedangkan bagi perusahaan yang baru saja didirikan, yang dicatat kedalam komputer adalah harta perusahaan sesuai akta pendiriannya. Dibawah ini adalah contoh membuat neraca awal:

Contoh 1 (perusahaan badan yang baru berdiri)

Berdasarkan akta pendirian dari perusahaan yang baru berdiri tercatat data sebagai berikut:

Saham disetor dari bapak AAA Rp 250.000.000,-Saham disetor dari bapak BBB Rp 250.000.000,-

Data diatas dapat dibuat neraca awal di komputer akuntansi industri manufaktur ini dengan urutan langkah-langkah sebagai berikut. Silahkan dipraktekkan:

 Salinlah (copy) file induk Akuntansi Industri Manufaktur. File hasil salinan simpanlah di folder apapun (misal di my document) dan diberi nama apapun juga (misal file Latihan 1). File induk hanya berfungsi
untuk membuat salinan (mengcopy). Janganlah file induk dipergunakan untuk bekerja atau latihan.

2. Bukalah file Latihan 1 sehingga di layar monitor muncul tampilan password (lihat Gambar 1). Ketik 74910506 lalu tekan Enter,

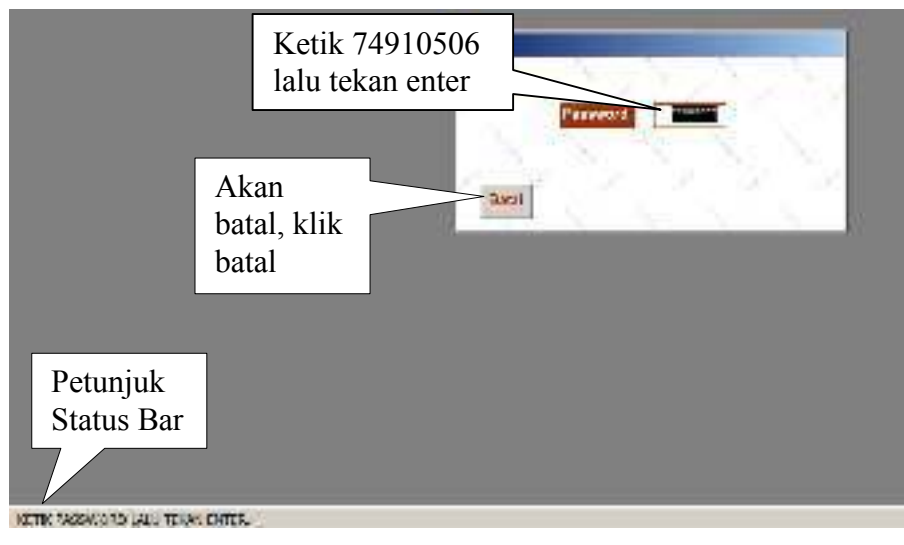

Gambar 1

sehingga di layar monitor muncul tampilan Pilihan Menu (lihat Gambar

2). Letakkan ujung (pointer) mouse pada menu Mencatat

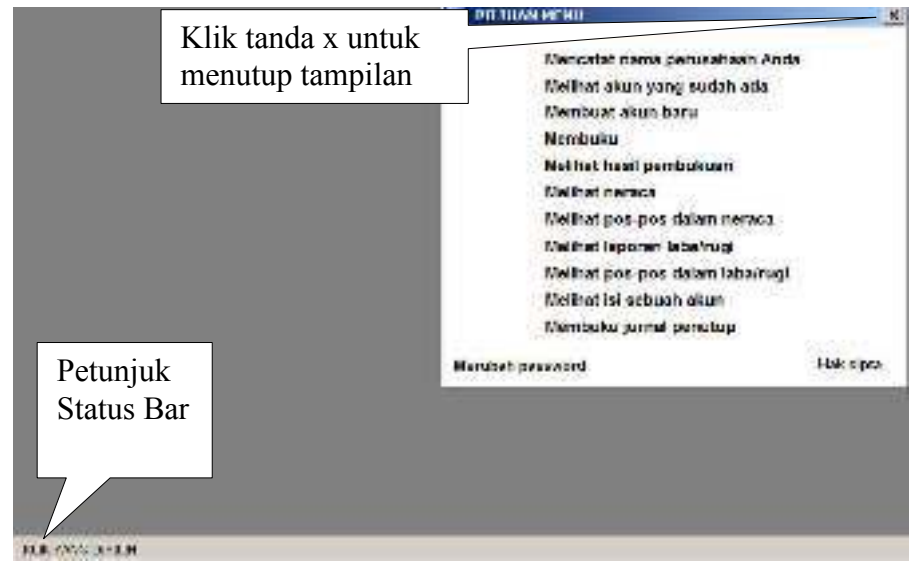

Gambar 2

Nama Perusahaan Anda, lalu klik, sehingga muncul tampilan daftar isian Mencatat Nama dan Alamat Perusahaan Anda (lihat Gambar 3). Isilah kolom-kolom yang kosong satu demi satu dengan berpedoman pada petunjuk Status Bar yang muncul pada setiap tampilan.

| Nonof Percentane<br>Alerar<br>Kote<br>N <sup>a</sup> R.P | Klik tanda x untuk<br>menutup tampilan |
|----------------------------------------------------------|----------------------------------------|
| Defended                                                 |                                        |
| status bar                                               |                                        |
|                                                          |                                        |

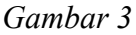

Gambar 3 adalah daftar isian yang masih kosong sedangkan Gambar 4 adalah contoh daftar isian yang telah diisi. Silahkan Anda mengisi daftar isian dengan langkah-langkah sesuai **petunjuk Status Bar** yang akan muncul pada **setiap tampilan**. Janganlah melakukan langkah-langkah yang tidak sesuai petunjuk agar komputer tidak salah memproses.

| anaPertsahaan   | PT. INDAH GARMEN SPINNING & WEAVING                                                |
|-----------------|------------------------------------------------------------------------------------|
| lanat           | 3. Kuula Kapuus no.999 Kebuyoran Lama. Tip 021.987654 Email: indahgarmen@dmail.com |
| ota             | JAKARTA 12220                                                                      |
| P9P             | 1234567812345678                                                                   |
| ana wajib pajak | PT. INDAH GARMEN                                                                   |
|                 |                                                                                    |
|                 |                                                                                    |

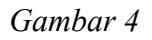

 Pada tampilan Pilihan Menu, letakkan pointer (ujung) mouse ke menu Melihat Akun Yang Sudah Ada, lalu klik, sehingga muncul tampilan menu tersebut (lihat Gambar 5).

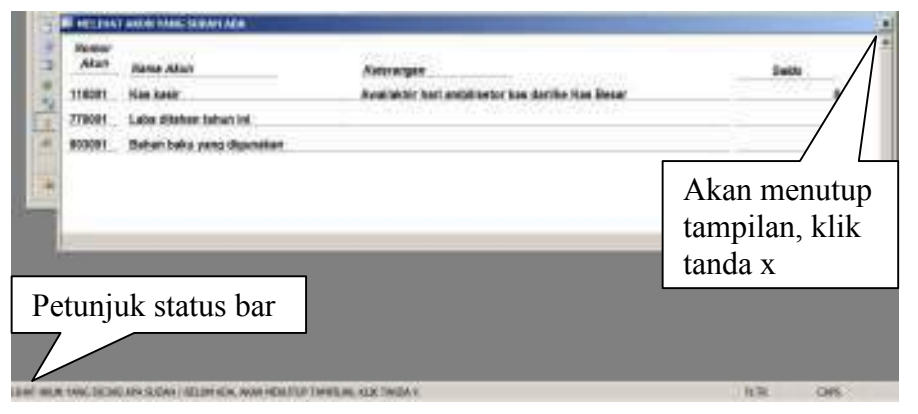

# Gambar 5

Pada tampilan Gambar 5 terlihat bahwa akun yang dicari belum ada, yaitu akun "Saham disetor dari bapak AAA" dan "Saham disetor dari bapak BBB". Maka tutuplah tampilan tersebut dengan mengklik tanda x (lihat Gambar 5) sehingga tampilan kembali ke Pilihan Menu.

4. Pada tampilan Pilihan Menu, bawa pointer (ujung) mouse ke menu "Membuat akun baru", lalu klik, sehingga muncul tampilan daftar "Pilihan menu membuat akun baru" (lihat Gambar 6). Tampak dalam tampilan tersebut petunjuk Status Bar yang berbunyi "Klik kelompok (folder) akun yang dipilih untuk membuat akun baru. Ingin keluar, klik tanda x". Adapun Akun yang akan dibuat adalah "Saham disetor dari bapak AAA" dan "Saham disetor dari bapak BBB". Kedua akun tersebut adalah termasuk dalam kelompok 710 Modal Saham.

| <ul> <li>Consequence (Select Serger<br/>recently available Serger<br/>recently available Serger<br/>recently available Serger<br/>recently available Serger<br/>recently available Serger<br/>recently available Serger<br/>recently available Serger<br/>recently available<br/>recently available<br/>recently<br/>recently available<br/>recently available<br/>recently<br/>recently available<br/>recently<br/>recently available<br/>recently available<br/>recently<br/>recently available<br/>recently available<br/>recently available<br/>recently available<br/>recently<br/>recently available<br/>recently<br/>recently</li></ul> | 200 Automated percent introlenge for seals<br>201 Automated percent interment<br>201 Automated percent interment<br>201 Automated percent international<br>201 Automated percent international<br>201 Automated percent international<br>201 Automated percent international<br>201 Automated percent<br>201 Automated percent | <ul> <li>bito Verg mula palengan</li> <li>bito Senegitas laran itanya</li> <li>bito Senegitas laran itanya</li> <li>bito Rurang selela ji perjohas lari</li> <li>bito Rurang selela ji perjohas lari</li> <li>bito Rurang selela ji perjohas jung</li> <li>bito Rurang selela ji perjohas lari</li> <li>bito Rurang selela ji perjohas lari</li> <li>bito Senegitas paga tabarya</li> <li>bito Senegitas paga tabarya</li> <li>bito Senegitas paga tabarya</li> <li>bito Senegitas paga tabarya</li> <li>bito Senegitas paga tabarya</li> <li>bito Senegitas paga tabarya</li> <li>bito Senegitas paga tabarya</li> <li>bito Senegitas barang</li> <li>bito Senegitas barang</li> <li>bito Senegitas baran</li></ul> | Klik<br>710<br>Modal<br>Saham |
|----------------------------------------------------------------------------------------------------|----------------------------------------------------------------------------------------------------|----------------------------------------------------------------------------------------------------|-------------------------------|
|----------------------------------------------------------------------------------------------------|----------------------------------------------------------------------------------------------------|----------------------------------------------------------------------------------------------------|-------------------------------|

# Gambar 6

Selanjutnya tempelkan pointer mouse pada menu 710 Modal Saham, lalu klik, kemudian tekan enter, sehingga muncul tampilan daftar isian kelompok buku besar Modal Saham (lihat Gambar 7). Pada petunjuk Status Bar terdapat tulisan "Ketik nama akun baru, lalu tekan Enter. Akan batal, klik Batal". Sedangkan cursor berkedip-kedip pada kolom Nama Akun.

|                                                              | KELOHPONS MODAL SAHAH                |
|--------------------------------------------------------------|--------------------------------------|
|                                                              | Komer ER 210<br>Barra 255 Wede taham |
|                                                              | Nomer Akun 710001                    |
|                                                              | Kana Abun<br>Katajungan              |
|                                                              | BATAL Akan batal,<br>Number part     |
|                                                              | Merulain peerword Hold Cyco          |
| Petunjuk<br>status bar                                       |                                      |
|                                                              |                                      |
| A TITLE MANUARIAN AND A MARKAN AND THE ASSOCIATED AND A DATE | . CR 1976.                           |

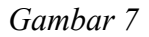

Pada kolom nama akun catatlah Saham disetor dari bapak AAA lalu tekan Enter sehingga cursor pindah dan berkedip-kedip di kolom Keterangan (lihat Gambar 8).

|            | NH DRIVER, PROME SAMOR                                  |             |
|------------|---------------------------------------------------------|-------------|
|            | Nomor BB 710                                            |             |
|            | Kama BB Modal saham                                     |             |
|            | Komor Asian 710281                                      |             |
|            | Kama Akun - Sahari disetor dari bapak AAA<br>Kelarangan | -51         |
|            | Ingin batal, klik ba                                    | tal         |
| Deterrich  | Network present liked;                                  | 2 <b>11</b> |
| Petunjuk   |                                                         | 169         |
| status bar |                                                         |             |
|            |                                                         |             |
| 7          |                                                         |             |
|            |                                                         |             |
|            | AND MARKING THE AND HIT HELL                            |             |

# Gambar 8

Kolom keterangan boleh dikosongkan boleh diisi. Bila ingin dikosongkan, langsung tekan Enter. Bila ingin diisi dapat diisi dengan misalnya alamat pemegang saham, lalu tekan Enter.

Dalam contoh ini kolom keterangan dikosongkan sehingga langsung tekanlah Enter. Setelah tekan Enter maka cursor menghilang, dan di petunjuk Status Bar terdapat tulisan "Selesai. Tekan enter untuk menutup tampilan". Maka tekanlah enter sehingga layar monitor kembali ke tampilan Pilihan Menu Membuat Akun Baru. Untuk mengecek hasil dari pekerjaan tadi, tutuplah tampilan dengan mengklik tanda x sehingga kembali ke Pilihan Menu. Klik menu "Melihat akun yang sudah ada" maka tampaklah nomor akun 710001, nama akun Saham disetor dari bapak AAA. Berarti sudah berhasil membuat akun. Tutuplah tampilan sehingga kembali ke tampilan Pilihan Menu.

 Pada tampilan Pilihan Menu, klik menu Membuku sehingga muncul tampilan "Membuku – cari dan klik lalu tekan Enter nama akun yang akan dibuku" (lihat Gambar 9).

|            | America                                 | CARLOAN MER LAD TEXAN ENTER IN                                                   | NAME AND TAXABLE POINTS          | 6a                       | *  |
|------------|-----------------------------------------|----------------------------------------------------------------------------------|----------------------------------|--------------------------|----|
|            | Atum<br>110081<br>710081<br>770081<br>0 | Name Alam<br>Kee Kaali<br>Saham disetor dari bapak AAN<br>Laba Maheri tahuni ini | Karanangan<br>Awal/aktiir fort a | Akun yang<br>akan dibuku | =1 |
|            |                                         |                                                                                  |                                  |                          |    |
| Petunjuk   |                                         |                                                                                  |                                  |                          |    |
| status bar |                                         |                                                                                  |                                  |                          |    |

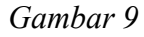

Akun yang akan dibuku adalah Saham disetor dari bapak AAA. Maka klik nama akun tersebut kemudian tekan Enter. Harap diperhatikan nama akun tersebut setelah **diklik** dilanjutkan dengan **tekan Enter**, sehingga muncul tampilan daftar isian Membuku – Akun Yang Akan Dibuku (lihat Gambar 10).

| Petunjuk<br>status bar | Morrer Mun 210021<br>Morrer Mun 210021<br>Morrer Mun Antorn diaring that haven Add<br>Serroragen I<br>froter <u>9</u><br>Histori<br>Morrit <u>4</u><br>Ingin batal,<br>klik batal |
|------------------------|----------------------------------------------------------------------------------------------------|
|                        |                                                                                                    |

Gambar 10

Pada kolom keterangan, catatlah Neraca awal, lalu tekan enter sehingga cursor pindah ke kolom Debet (lihat Gambar 11).

|                        | 111111 - ANTO AND 4000                                                                                                    |
|------------------------|----------------------------------------------------------------------------------------------------|
|                        | Monise Anum 210001<br>Namin Abum Salam dhamer dari hapat AAA<br>Namin Abum Balance anni<br>Decet B<br>Kreete e<br>ImatraL |
| Petunjuk<br>status bar |                                                                                                    |

Gambar 11

Pada kolom Debet, langsung tekanlah enter sehingga cursor pindah ke kolom Kredit.

Di kolom kredit, catatlah 250000000 (tanpa tanda titik/koma pemisah angka), lalu tekan enter, sehingga cursor menghilang dan pada petunjuk Status Bar muncul tulisan "Selesai. Klik tanda x untuk menutup tampilan" (lihat Gambar 12).

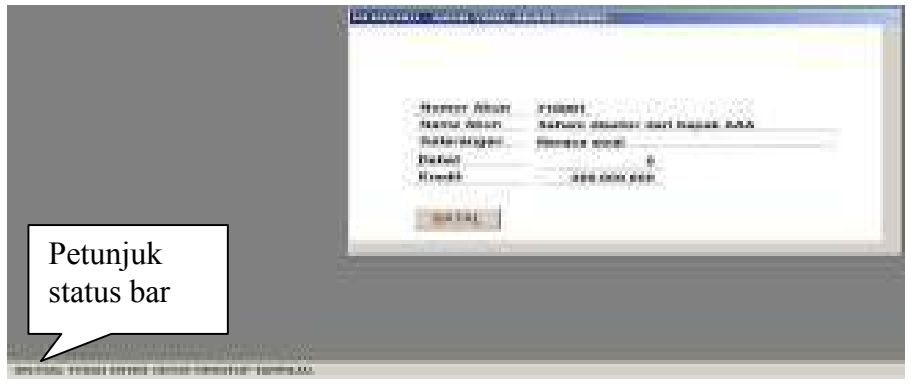

Gambar 12

Tekanlah enter maka tampilan kembali ke Pilihan Menu. Untuk mengecek hasil dari pekerjaan tadi, maka:

 Bukalah menu Melihat Hasil Pembukuan dengan cara mengklik menu tersebut sehingga muncul sub menu Pilihan Menu – Melihat Hasil Pembukuan. Klik menu Melihat Pembukuan Hari Ini maka muncul tampilan Melihat Hasil Pembukuan. Nampak pada transaksi nomor 1 telah dibukukan akun Saham Disetor Dari Bapak AAA sebesar Kredit 250.000.000 dan di bagian bawah nampak Sisa Kas Kasir sebesar 250.000.000 (lihat Gambar 13).

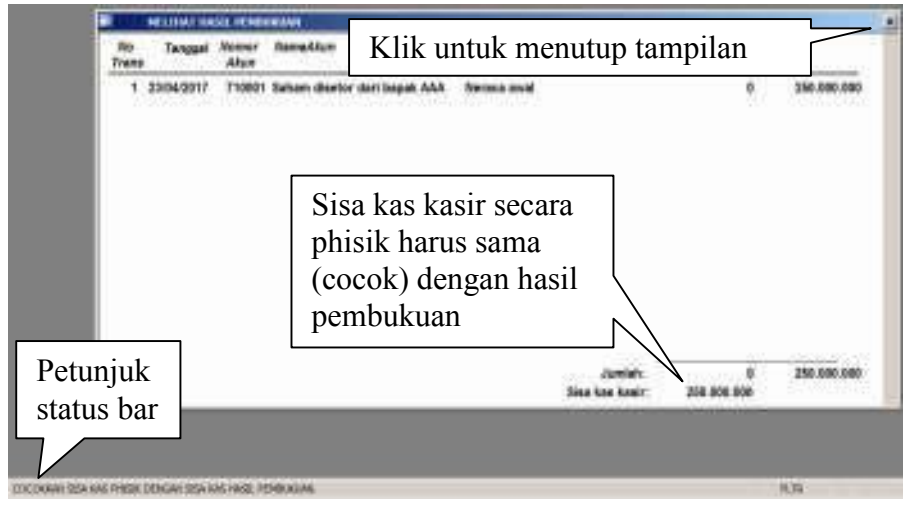

# Gambar 13

2. Kembalilah ke tampilan Pilihan Menu. Bukalah menu Melihat Akun Yang Sudah Ada sehingga akun tersebut terbuka. Nampak akun 110001 Kas Kasir bersaldo debet 250.000.000 Akun Kas Kasir dibuku secara otomatis oleh komputer sebagai **pos lawan** dari akun yang dibuku. Nampak pula akun Saham Disetor Dari Bapak AAA bersaldo kredit (K) 250.000.000 (lihat Gambar 14).

| Alan Na                  | na Akun                                     | Ketterangen | Saldo         |
|--------------------------|---------------------------------------------|-------------|---------------|
| 118082 Kas<br>718081 Sal | neaer<br>Benar<br>am disetor deri bapak AAA | Harus cocok | 1 253.000.000 |
| 770001 Lab               | e oltahan tahun ini                         |             | 0             |
| 7710001Leb               | e ditahan tahut ini                         |             | 0             |
| 778081Lab                | e oltahan tahua ini                         |             |               |

# Gambar 14

3. Kembalilah ke tampilan Pilihan Menu. Bukalah menu Melihat Isi Sebuah Akun sehingga muncul kotak isian yang berbunyi "Ketik nomor akun yang akan dilihat, lalu tekan enter". Ketiklah 710001 lalu tekan enter atau klik ok sehingga muncul daftar isi akun 710001 dengan setoran saham sebesar 250.000.000 (lihat Gambar 15).

| Trans Tanggal Keterangan                     | Debet | Kredit      | Salito                                        |
|----------------------------------------------|-------|-------------|-----------------------------------------------|
| <ul> <li>souris(2017 Nerrada avea</li> </ul> |       | 253 000 566 | Klik<br>tanda x<br>untuk<br>menutu<br>tampila |
| hereich:                                     |       | 250 666 000 | 350 000 EEE K                                 |

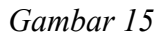

 Kembalilah ke tampilan Pilihan Menu. Klik menu Melihat Neraca sehingga muncul tampilan Neraca. Nampak pos 1 Kas dan setara kas sebesar 250.000.000 dan pos 36 Modal Saham sebesar 250.000.000 (lihat Gambar 16).

PT. INDAD GARMEN SPINNING & WEATING J. Kush Kapura at 200 K doytem Lane. The 021 9836555 Easth indeltgemen Solnadicon. JAKARTA 12235 NEWP ID-9567812345638 Neura vagis papek - PT. INDAR CARMEN

# 24 April 2017

| AKTIVA            |                                                     |                | direction.       |                                                            | PASIVA         |
|-------------------|-----------------------------------------------------|----------------|------------------|------------------------------------------------------------|----------------|
| No.               | Uniter                                              | Nilal (Ruplah) | No.              | Unien                                                      | Nilai (Ruplah) |
| d Kas d           | un pietara kap                                      | 260.000.000    | 21 Hu            | ang usaha pihak ketiga                                     | 0              |
| 2 1002            | ara senentara                                       | 0              | 22 Hun<br>mw     | ang usaha pihak sang<br>mpunyai hubungan tatimwa           | 0              |
| 3 Plans           | ng usaha pihak ketiga                               | ٥              | 28 Hut           | eng sunge                                                  | D              |
| 4 Plater<br>recep | ng usuna pihak yang<br>nanyai habungan ist mewa     | 0              | 24 Hu            | ang sajar                                                  | 0              |
| ő Pista           | ng lain tain pihati ketiga                          | 0              | <b>95 Har</b>    | ang dividen                                                | ٥              |
| 6 Tutor<br>nemp   | ng lain-lain pihak yang<br>turgat huburgan lai mewa | ø              | 26 Bio           | ya yang masih sanus dibayar                                | •              |
| 7 Peroi           | sitar pistang raga rago                             | 0              | 27 Hun           | ang bank                                                   | D              |
| 8 Persed          | NUT                                                 | 0              | an Dag<br>Utal   | lan hutakg jangka panjang yu<br>hitempo dimitahun berjalan |                |
| 8 Belian          | dibəşər dimuka                                      | )              | 29 Uan           | g nuka selanggan                                           |                |
| 10 Uang e         | uka perdukan                                        | . 0            | 33 Key           | ajisan lancar lainnya                                      |                |
| 11 Aktiva         | anoartairnya                                        | a              | 01 Hub           | ung bank (angka panjang                                    |                |
| 12 Plutant        | jangka panjang                                      | ٥              | 02 Hub           | ung usaha (k panjang pihak lain                            | 30             |
| 18 Tanah s        | den tengunan                                        | 0              | 33 Hut<br>The    | ang usaha jik wanjang wikak ya<br>ngungal hub, ladin awa   | 5 <b>3</b>     |
| 14 Akuya t        | tersep leinnysi                                     | 0              | 15 Kev           | a(laan pajak tanggulian                                    |                |
| 16 Dikaran        | ığı: əkumulyai parşusuları                          | 30             | 35 Ken           | ajiaan ridak lansar lainnya                                |                |
| 18 Investa        | i saizosa navinarinan asosiasi                      | ્ય             | 35 Mod           | tal catan                                                  | \$50 000.000   |
| 17 Investa        | si jangka panjang lainnya                           | ្រ             | 37 Aple<br>class | s sahara (tambahan moda)<br>Nor)                           |                |
| 18 Harta d        | tak bewajad                                         | 0              | 35 Laib<br>avb   | a ditahan tahun-tahun<br>alamnya                           |                |
| 19 Akdisa         | cajak tangguhan                                     | _ <b>0</b>     | 39 Lab           | a disahan Sabun ini                                        |                |
| 20 Aktive 1       | tdak tancar tainnya                                 | 0              | 4) Bii           | itas <mark>lain</mark> kin                                 |                |
|                   | Jumiah aktiva                                       | 258.000.000    | 32               | undah kewajiban dan ekultas:                               | \$50,000,000   |

# Gambar 16

Menutup neraca, untuk Access 2010 klik Print Preview lalu klik Close Print Preview. Untu Access 2003 klik file lalu klik close.  Kembalilah ke Pilihan Menu. Klik menu Melihat Pos-Pos Dalam Neraca sehingga muncul tampilan tersebut seperti pada Gambar 17 dibawah ini.

| 01 Kas dan set | ara kas             |                  |               |
|----------------|---------------------|------------------|---------------|
| 110001 K       | as kasir            |                  | 250.000.000   |
| 110002 K       | as Besar            |                  | 0             |
|                |                     | Jumlah :         | 250.000.000   |
|                |                     |                  |               |
|                |                     |                  |               |
|                |                     |                  |               |
|                |                     |                  |               |
|                |                     |                  |               |
|                |                     |                  |               |
|                |                     |                  |               |
|                |                     |                  |               |
| 16 Modal caba  |                     |                  |               |
| 710001 8       | aham disetor dari h | anak AAA         | 750 000 000 1 |
| .10001 3.      | than bector darre   | a print research | 220.000.0001  |

# Gambar 17

Untuk menutupnya, sama seperti menutup neraca.

6. Nah, diatas tadi adalah tata cara membuku Saham disetor dari Bapak AAA. Dimulai dari melihat akun yang sudah ada, cara membuat akun baru, cara membuku, dan mengecek hasilnya dengan beberapa menu.

Kini dilanjutkan dengan membuku Saham disetor dari bapak BBB. Silahkan Anda kerjakan pelan-pelan. Tata caranya sama persis dengan membuku Saham disetor dari bapak AAA. Lakukan langkah-langkah yang harus dikerjakan sesuai *petunjuk status bar* yang muncul pada setiap tampilan. Jangan melakukan langkah-langkah yang tidak sesuai dengan petunjuk status bar agar komputer tidak salah memproses. Dibawah ini adalah langkah-langkahnya:

| Langkah | Pekerjaan | Hasilnya |
|---------|-----------|----------|
|         |           |          |

| 1  | Pada Pilihan Menu, klik     | Muncul tampilan Pilihan    |
|----|-----------------------------|----------------------------|
|    | menu Membuat Akun Baru      | menu Membuat akun baru.    |
| 2  | Klik menu 710 Modal         | Muncul daftar isian        |
|    | Saham                       | Kelompok Buku Besar:       |
|    |                             | Modal Saham.               |
| 3  | Pada kolom Nama Akun        | Cursor pindah ke kolom     |
|    | ketik Saham disetor dari    | Keterangan.                |
|    | bapak BBB lalu tekan enter. |                            |
| 4  | Langsung tekan enter        | Cursor menghilang.         |
| 5  | Tekanlah enter              | Muncul tampilan Pilihan    |
|    |                             | menu membuat akun baru.    |
| 6  | Klik tanda x                | Muncul Pilihan Menu.       |
| 7  | Klik menu Membuku           | Muncul tampilan            |
|    |                             | Membuku – cari dan klik    |
|    |                             | lalu tekan enter akun yang |
|    |                             | akan dibuku.               |
| 8  | Tempelkan pointer mouse     | Muncul dialog isian        |
|    | di kalimat Saham disetor    | Membuku – akun yang        |
|    | dari bapak BBB, lalu klik,  | akan dibuku.               |
|    | kemudian tekan enter.       |                            |
| 9  | Pada kolom Keterangan,      | Cursor pindah ke kolom     |
|    | langsung tuliskan Neraca    | Debet.                     |
|    | Awal, lalu tekan enter.     |                            |
| 10 | Langsung tekan enter.       | Cursor pindah ke kolom     |
|    |                             | Kredit.                    |
| 11 | Ketik 25000000 (tanpa       | Selesai. Kembali ke        |
|    | tanda pemisah angka), lalu  | tampilan Pilihan Menu.     |

| tekan enter. |  |
|--------------|--|
|--------------|--|

Untuk mengecek hasilnya dapat dibuka dan dilihat dari menu Melihat akun yang sudah ada, Melihat hasil pembukuan, Melihat neraca, Melihat pos-pos dalam neraca, dan Melihat isi sebuah akun.

 Uang Kas kasir sebesar Rp 500.000.000 tersebut akan disimpan di bank ABC sebesar Rp 470 juta dan disetor ke Kas besar sebesar Rp 30 juta. Silahkan bukukan transaksi tersebut dengan langkah-langkah sebagai berikut:

| Langkah | Pekerjaan                    | Hasilnya                  |
|---------|------------------------------|---------------------------|
| 1       | Pada Pilihan Menu, klik      | Muncul Pilihan menu       |
|         | Membuat akun baru.           | membuat akun baru.        |
| 2       | Klik 110 Kas dan setara kas. | Muncul kotak dialog isian |
|         |                              | Kelompok buku besar: Kas  |
|         |                              | dan setara kas.           |
| 3       | Pada kolom Nama Akun         | Cursor pindah ke kolom    |
|         | catat Bank ABC lalu tekan    | Keterangan.               |
|         | enter.                       |                           |
| 4       | Langsung tekan enter.        | Cursor menghilang.        |
| 5       | Tekan enter.                 | Tampilan kembali ke       |
|         |                              | Pilihan menu membuat      |
|         |                              | akun baru.                |
| 6       | Klik 110 Kas dan setara kas. | Muncul kotak dialog isian |
|         |                              | Kelompok buku besar: Kas  |
|         |                              | dan setara kas.           |
| 7       | Pada kolom Nama Akun         | Cursor pindah ke kolom    |
|         | catat Kas Induk lalu tekan   | Keterangan.               |

|    | Enter                         |                            |
|----|-------------------------------|----------------------------|
| 8  | Langsung tekan enter.         | Cursor menghilang.         |
| 9  | Tekan enter.                  | Tampilan kembali ke        |
|    |                               | Pilihan menu membuat       |
|    |                               | akun baru.                 |
| 10 | Klik tanda x                  | Muncul tampilan Pilihan    |
|    |                               | Menu.                      |
| 11 | Klik Membuku.                 | Muncul tampilan            |
|    |                               | Membuku – cari dan klik    |
|    |                               | lalu tekan enter nama akun |
|    |                               | yang akan dibuku.          |
| 12 | Klik lalu tekan enter akun    | Muncul akun Bank ABC       |
|    | Bank ABC                      |                            |
| 13 | Pada kolom Keterangan         | Cursor pindah ke kolom     |
|    | ketik Setor lalu tekan enter. | Debet.                     |
| 14 | Catat 470000000 lalu tekan    | Cursor pindah ke kolom     |
|    | enter                         | Kredit.                    |
| 15 | Langsung tekan enter          | Cursor menghilang.         |
| 16 | Tekan enter                   | Muncul Pilihan Menu.       |
| 17 | Klik Membuku                  | Muncul tampilan            |
|    |                               | Membuku – cari dan klik    |
|    |                               | lalu tekan enter nama akun |
|    |                               | yang akan dibuku.          |
| 18 | Klik lalu tekan enter akun    | Muncul akun Kas Induk.     |
|    | Kas Induk.                    |                            |
| 19 | Pada kolom Keterangan         | Cursor pindah ke kolom     |
|    | tulis Setor lalu tekan enter. | Debet.                     |

| 20 | Catat 30000000 lalu tekan | Cursor pindah ke kolom |
|----|---------------------------|------------------------|
|    | enter.                    | Kredit.                |
| 21 | Langsung tekan enter.     | Cursor menghilang.     |
| 22 | Tekan enter sekali lagi.  | Muncul Pilihan Menu.   |

Selesailah pekerjaan setoran kas kasir ke Bank ABC dan ke Kas Induk. Kas kasir saldonya menjadi nihil. Untuk mengeceknya dapat dilihat di menu Melihat akun yang sudah ada, Melihat hasil pembukuan, Melihat neraca, Melihat pos-pos dalam neraca, dan Melihat isi sebuah akun. Neraca agar dicetak (print) dan disimpan karena itu adalah neraca awal. Caranya adalah klik File sehingga muncul kotak dialog, lalu klik Print sehingga muncul kotak dialog Print. Setelah pekerjaan membuat neraca awal selesai, hari-hari berikutnya sudah dapat membuku transaksi harian, misalnya pembelian, penjualan, biaya-biaya, dan lain-lain.

# Contoh 2 (perusahaan perorangan yang baru berdiri)

Untuk mengerjakan contoh 2 ini, harus menyalin (mengcopy) lagi dari file induk. File hasil salinan berilah nama misalnya Latihan 2. Gunakan file latihan 2 untuk mengerjakan contoh 2 ini.

Seorang wiraswasta muda bermaksud membuka usaha industri manufaktur kecil-kecilan. Maka disiapkan modal sebesar Rp 250 juta yang ditempatkan di bank Mindoro. Meskipun kecil-kecilan, ia ingin usahanya tersebut mempergunakan komputer akuntansi sejak awal agar mudah diawasi dan dapat memantau kemajuan usahanya dari waktu ke waktu.

Pengusaha muda tersebut sudah dapat membuat neraca awal dengan langkah-langkah sebagai berikut:

 Buatlah akun Bank Mindoro di kelompok 110 Kas dan Setara Kas, dan buatlah akun Modal (atau modal bersih, atau kekayaan bersih) di kelompok 790 Ekuitas Lain-Lain. Lihat Gambar 18 dan Gambar 19 dibawah ini.

| Nomor BB   | 110                |  |
|------------|--------------------|--|
| Nama BB    | Kas dan setara kas |  |
| Nomor Akun | 110002             |  |
| Nama Akun  | Bank Mindoro       |  |
| Keterangan |                    |  |
| BATAL      |                    |  |

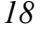

| KELON | 4POK: Ekultas kin       | -lan                     |
|-------|-------------------------|--------------------------|
| 8     | Nomor BB<br>Nama BB     | 790<br>Ekuitas lain-lain |
|       | Nomor Akun              | 790001                   |
|       | Nama Akun<br>Keterangan | MODAL                    |
|       | BATAL                   |                          |

Gambar 19

2. Kemudian Bukukanlah satu per satu:

| Nama akun | Keterangan | Debet | Kredit |
|-----------|------------|-------|--------|
|-----------|------------|-------|--------|

| Bank Mindoro | Neraca awal | 250000000 |           |
|--------------|-------------|-----------|-----------|
| Modal        | Neraca awal |           | 250000000 |

Lihat Gambar 20 dan 21 dibawah ini:

| IBUKU - AKUN YANG A | KAN DIBUKIL  |  |
|---------------------|--------------|--|
|                     |              |  |
|                     |              |  |
| Nomor Akun          | 110002       |  |
| Nama Akun           | Bank Mindoro |  |
| Keterangan          | Neraca awal  |  |
| Debet               | 250.000.000  |  |
| Kredit              | Q            |  |
| DATA                |              |  |
| BATAL               |              |  |

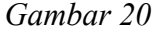

| Nomor Akun | 790001      |  |
|------------|-------------|--|
| Nama Akun  | MODAL       |  |
| Keterangan | Neraca awal |  |
| Debet      | 0           |  |
| Kredit     | 250.000.000 |  |

# Gambar 21

Selesailah pekerjaan membuat neraca awal. Untuk mengeceknya dapat dilihat di menu Melihat akun yang sudah ada, Melihat hasil pembukuan, Melihat neraca, Melihat pos-pos dalam neraca, dan Melihat isi sebuah akun. Neraca agar dicetak (print) dan disimpan karena itu adalah neraca awal. Caranya adalah klik File sehingga muncul kotak dialog, lalu klik Print sehingga muncul kotak dialog Print. Setelah pekerjaan membuat neraca awal selesai, hari-hari berikutnya sudah dapat membuku transaksi harian. Dibawah ini adalah Gambar 22 hasil neraca awal tersebut diatas:

NERACA

|                   |                                                                                                    | 09            | Nel 20     | 17                                                                 |                |
|-------------------|----------------------------------------------------------------------------------------------------|---------------|------------|--------------------------------------------------------------------|----------------|
| ASTRA             |                                                                                                    | 2             | 61.60      | 10<br>1                                                            | PASINA         |
| No                | Union                                                                                                    | Sile (Suplat) | Ha.        | Urala t                                                            | Biler (Hupsale |
| t lise d          | in news of                                                                                                    | 263,000,032   | 21 H       | atorg canto plank katiga                                           | 0              |
| 21740             | enterente la superior de la superior de la superior de la superior de la superior de la superior de la superior |               | 52 H       | atang usida palak yang<br>ang ungai tubungan interasa              | 4              |
| 3 Mala            | g us die plack belage                                                                                           |               | \$2.11     | unti pertis                                                        | ٥              |
| 1 Pistor<br>meng  | g usaha pihak yang<br>unyai habungan ledinawa                                                                   | ه             | 34 H       | naud bejek                                                         | ,              |
| 9 (Sabr           | g hin-bin pitak, katiga                                                                                         | 0             | 28.00      | alang di wilan                                                     | A.             |
| à Plutan<br>ménya | ng tain-tain pilitak ya eg<br>anyai tu uungan jutineesa                                                         | ٩             | 25 E       | nya yang mini hasa sibayar                                         | ۰              |
| 7 Perd            | then a start manual t                                                                                           | •             | 57 H       | atore bank                                                         |                |
| S Person          | <b></b>                                                                                                    | a             | sa n<br>ja | agian kuta ng jungka samjung ng<br>Isih tersiso dia sahar berjalan | 3              |
| 4 Babar           | cita jur directa                                                                                                | 9             | 59 U       | engandes adaregen                                                  | 0              |
| 13 Lang           | ruin sensel es                                                                                                  | 0             | 23.6       | majam anarkinga                                                    | e              |
| Hada              | lerner la reye                                                                                                  | 0             | ST H       | along bard prophy desperg                                          |                |
| 15 P sun          | e langka panjang                                                                                                | ٥             | 22 H       | ale sett graying k period phak ale                                 | •              |
| 13 74191          | den bengener                                                                                                    | ۰             | 23.14      | alara usahe ikiparang pitakiyo<br>mganya tala silansali            |                |
| If Activ          | tanap le inne a                                                                                                 | 0             | 23 K       | esopart and langular                                               |                |
| th Delice         | ng chanaksipergenter                                                                                            | n.            | 15 K       | evaji zan didak tancar la innya                                    | •              |
| -                 | re pasa perunankan analiasi                                                                                     | 0             | 25 M       | iodel setters                                                      | •              |
| 17   17465        | an jangka partang alinnya                                                                                       | 0             | 87 A       | a namen ikabeken more<br>radat                                     | ¢              |
| () harman         | licek semuja d                                                                                                  | 0             | 281        | al a collais ach aitean bionna<br>caolaranna                       |                |
| 18 Actua          | pajastarggallan                                                                                                 | 0             | 20 6       | aba citahan tahun ini                                              | •              |
| SI Acta           | ruak ancartelo ya                                                                                               | ٥             | 49 E       | kultare lein-lein                                                  | 283,008 690    |
|                   | Annalain a Massa                                                                                                |               |            | Junish Kewajikan dan ekultas                                       | \$53,000 600   |

Gambar 22

Contoh 3 (perusahaan badan sudah berjalan)

Untuk mengerjakan contoh 3 ini, harus menyalin (mengcopy) lagi dari file induk. File hasil salinan berilah nama Latihan 3. Gunakan file latihan 3 untuk mengerjakan contoh 3 ini. Sebuah industri manufaktur yang sudah berjalan bermaksud melaksanakan pembukuan dengan sistim komputer akuntansi. Selama ini perusahaan tersebut belum melaksanakan pembukuan karena masih skala kecil.

harus dilaksanakan adalah Langkah pertama vang melakukan inventarisasi semua harta dan kewajiban serta modal saham untuk dimasukkan kedalam komputer sebagai neraca awal. Ketika melakukan inventarisasi, akan terjadi selisih antara Jumlah Aktiva dengan Jumlah Pasiva (jumlah kewajiban dan ekuitas). Selisih tersebut agar dicatat kedalam akun Selisih Neraca Awal (termasuk kelompok 790 Ekuitas Lain-Lain). Bila Jumlah Pasiva lebih kecil dari Jumlah Aktiva, maka selisih tersebut dicatat sebagai penambah ekuitas, sehingga setelah dicatat, jumlah pasiva menjadi sama dengan jumlah aktiva. Selisih harus segera dicari penyebabnya dan diselesaikan dengan cara dipindah-bukukan dari akun selisih ke akun yang sebenarnya. Bila sampai akhir tahun, selisih belum juga selesai, limpahkanlah ke akun Laba Ditahan Tahun-Tahun Sebelumnya sehingga akun selisih menjadi nol. Namun langkah tersebut harus dimintakan persetujuan kepada para pemegang saham lebih dahulu.

Dibawah ini adalah hasil inventarisasi tersebut:

| KOMPUTER AKUNTANSI SIAP PAKAI  |
|--------------------------------|
| PERUSAHAAN INDUSTRI MANUFAKTUR |

| No.Akun     | Nama akun                            | Saldo Rp   |
|-------------|--------------------------------------|------------|
| Kelompok 11 | 0 Kas dan setara kas:                |            |
|             | Kas besar                            | 5.000.000  |
|             | Bank ABD                             | 20.000.000 |
| Kelompok 12 | 0 Piutang usaha pihak ketiga:        |            |
|             | Distributor 1                        | 31.500.000 |
|             | Distributor 2                        | 33.200.000 |
|             | Distributor 3                        | 32.750.000 |
| Kelompok 13 | 0 Bahan baku/pembantu:               |            |
|             | Kain tetrex                          | 25.000.000 |
|             | Kain tetron                          | 20.000.000 |
| Kelompok 13 | 6 Barang dalam proses:               |            |
|             | proses kaos tetron sisa              | 1.000.000  |
| Kelompok 14 | 0 Barang jadi:                       |            |
|             | Kaos tetrex                          | 20.000.000 |
|             | Kaos tetron                          | 15.000.000 |
| Kelompok 21 | 0 Tanah/bangunan tempat usaha:       |            |
|             | Tanah pabrik                         | 30.000.000 |
|             | Bangunan pabrik                      | 50.000.000 |
|             | Tanah kantor                         | 15.000.000 |
|             | Bangunan kantor                      | 25.000.000 |
| Kelompok 22 | 0 Mesin-mesin:                       |            |
|             | Mesin bordir komputer                | 50.000.000 |
|             | 20 buah mesin jahit                  | 40.000.000 |
| Kelompok 2. | 30 Kendaraan bermotor:               |            |
|             | Mobil pickup                         | 30.000.000 |
|             | Sepeda motor                         | 10.000.000 |
| Kelompok 24 | 40 Peralatan/inventaris:             |            |
|             | 25 meja kursi kerja                  | 5.000.000  |
|             | 20 rak kayu                          | 2.000.000  |
|             | 10 lemari 4 pintu                    | 2.000.000  |
|             | 5 strika listrik dan mejanya         | 500.000    |
|             | 20 manekin                           | 2.000.000  |
| Kelompok 50 | 00 Hutang usaha pihak ketiga:        |            |
|             | Supplier 1                           | 6.800.000  |
|             | Supplier 2                           | 6.250.000  |
|             | Supplier 3 (toko Kuat)               | 4,730,000  |
| Kelomnok 57 | 70 Bagian hutang jangka nanjang yang |            |
| iatuh tempo | dalam tahun berialan:                |            |
| jatan tempo | Kredit investasi                     | 12 000 000 |
|             |                                      | 12.000.000 |

| No.Akun                         | Nama akun                    | Saldo Rp    |
|---------------------------------|------------------------------|-------------|
| Kelompok 61                     |                              |             |
|                                 | Kredit investasi             | 29.000.000  |
| Kelompok 71                     | .0 Modal saham:              |             |
|                                 | Saham disetor dari bapak AAA | 150.000.000 |
|                                 | Saham disetor dari bapak BBB | 150.000.000 |
| Kelompok 790 Ekuitas lain-lain: |                              |             |
|                                 | Selisih Neraca Awal          | 106.170.000 |

Adapun nama perusahaan tersebut sebagaimana tercantum dalam Gambar 23 dibawah ini. Silahkan dicatat kedalam menu Mencatat Nama Perusahaan Anda.

| KaraPersolaan  | (V.INDAHTEX                                                             | 5  |
|----------------|-------------------------------------------------------------------------|----|
| Almit          | A. Teresan Padalarang Km 4 Tip. (22:097854 Email: indah tergi ganal.com |    |
| Kas            | RIVDENG 48553                                                           | i. |
| N78P           | 1336719                                                                 | 1  |
| New with pipel | CV. INDUETEX                                                            |    |

Gambar 23

Dalam inventarisasi diatas nampak adanya selisih yang tercatat dalam akun Selisih Neraca Awal sebesar Rp 106.170.000,- Selisih harus segera dicari penyebabnya dan diselesaikan. Bila telah diketemukan, segera selisih tersebut dipindah-bukukan dari akun selisih ke akun yang sebenarnya. Pada neraca akhir tahun sudah tidak boleh lagi ada selisih. Bila sampai akhir tahun selisih belum juga selesai, limpahkanlah ke akun 750 Laba Ditahan Tahun-Tahun Sebelumnya sehingga akun selisih menjadi nol. Langkah tersebut harus mendapat persetujuan para pemegang saham lebih dahulu.

Sekarang catatlah data inventarisasi harta dan kewajiban Contoh 3 kedalam komputer dengan cara2 seperti pada Contoh 1. Pertama-tama lihat

dulu pada menu Melihat Akun Yang Sudah Ada. Bila akun yang akan dibuku belum ada, agar dibuatkan dulu melalui menu Membuat Akun Baru. Selanjutnya bukukanlah satu demi satu. Pada kolom Keterangan isilah Neraca Awal. Lakukan langkah-langkah dengan berpedoman pada petunjuk Status Bar pada setiap tampilan.

Apabila telah dibukukan semua dengan benar, akan menghasilkan neraca awal yang cocok dengan data-data neraca awal pada Gambar 24 dan 25 berikut ini. Bila tidak cocok, berarti telah terjadi kesalahan ketika memasukkan daftar inventarisasi kedalam komputer. Maka hapuslah file Latihan 3, lalu salin (copy) lagi dari File Induk. File hasil salinan berilah nama File Latihan 3, kemudian coba masukkan lagi daftar inventarisasi kedalam komputer dengan lebih hati-hati dan teliti agar hasilnya cocok dengan Gambar 24 dan 25 dibawah ini:

| CV. INDALIJEN                        |                                  |  |
|--------------------------------------|----------------------------------|--|
| II. Termon Parisbring km 4 Tip 022-9 | 17454 Empit: Judah Ara@gnuit.com |  |
| EANDENC 4959                         |                                  |  |
| NPWP 11:489789                       |                                  |  |
| Nana wajiti pajale - CVUNDATITEX -   |                                  |  |
|                                      |                                  |  |
|                                      |                                  |  |

. . . . . . . . .

# NERACA

| 1 | 2 | 40 | ni | Z) | Ŋ, | Ĩ. |
|---|---|----|----|----|----|----|
|   |   |    |    |    |    |    |

| AN IIVA           |                                                  |                |                 |                                                 | PASIVA         |
|-------------------|--------------------------------------------------|----------------|-----------------|-------------------------------------------------|----------------|
| No.               | United                                           | Nilal (Rupiah) | No.             | Uraion                                          | Nilei (Rupleh) |
| 1 Kes de          | ri awana kan                                     | 28,000,000     | 21 Hura         | ng urana juhat ketiya                           | 17 780,880     |
| 9 INVANCE         | el senectara                                     | 2              | 22 Huta<br>inen | ng uaaha pibak yang<br>aunyai hubungan istimewa |                |
| 3 Platers         | g useha pihak ketiga                             | 57,489,050     | 23 Huti         | ng bunga                                        | 4              |
| 4 Suon<br>Tenp    | g usaha pihak yang<br>Ingel hubungan bidingwa    | Ó              | 04 Hua          | ng pajak                                        | 4              |
| 8 Platers         | g tain-tain pihak, ketiga                        | 0              | 26 Hola         | ng dividan                                      |                |
| 6 Plutan<br>menpi | g lain-lain pihak yang<br>mgal hubungan ladinawa | ٥              | 28 Bery         | s yang <mark>manah harus dibayar</mark>         | đ              |
| 7 Pages           | han plutang ragu-ragu                            | . V            | S7 Hum          | ng bark                                         | 4              |

| 8 Percedbar                          | 81.000.000   | 28 Begien hutang jangke penjang vg<br>jaluh tempo din tahun berjalan | 12000.000   |
|--------------------------------------|--------------|----------------------------------------------------------------------|-------------|
| 9 Beban dibagar dimuka               | à            | - 25 Uang muka pelanggan                                             | Ŷ           |
| 10 Using muka pembelah               | a            | 38 Kowajisan lansar lamnya                                           | 1           |
| 11 Akites lancar lainnya             | đ            | 91 Hutang bank jangka panjang                                        | 29.000.000  |
| 12 Piutang jéngka panjang            | - 10<br>- 10 | 38 Aurang usaha (kipanjang pilitak bin                               |             |
| 18 Tarah dan bangunan                | 120,000,000  | . 33 Hurang usaha (kipanjang pihak ya<br>mempunyai hula latimawa     | (k          |
| 14 Alatvo tetap lainnya.             | 141,500,000  | . 34 Kewajiban pajak tanggutan                                       |             |
| 16 Okurangi: akunulasi pergusinan    | ંદે          | 35 Kewajiban déak lancar lainnya                                     | 19<br>19    |
| 16 Investal pada perusahaan asasise. | Ϊ <b>ά</b>   | 38 Model autor                                                       | 200.000.000 |
| 17 Investali jangka panjang lainnya  | <u>a</u>     | 37 Agio sahari (tantahar model<br>cisator)                           | 3           |
| 16 Hata tidak terwujad               | 0            | 31 Laba dishan tahun tahun<br>sebelumnya                             | 10          |
| 18 Aktiva pajak tangguhan            | 0            | 30 Laba ditahan tahun ini                                            | 0           |
| 20 Aktree book lancer lainnye        | Э.           | 48 Ekukas lain-bin                                                   | 106,170,000 |
| Jumiah akitwa                        | 464,980,000  | Jumlan kowajitan dan usuitas:                                        | 484,560,000 |

Gambar 24

# PERINCIAN POS-POS DALAM NERACA:

| 01 Kas dan setara kas |         |            |
|-----------------------|---------|------------|
| 110001 Kas kasir      |         | 0          |
| 110002 Kas besar      |         | 5.000.000  |
| 110003 Bank ABD       |         | 20.000.000 |
|                       | Jumlah: | 25.000.000 |
| 03 Piutang            |         |            |
| 120001 Distributor 1  |         | 31.500.000 |
| 120002 Distributor 2  |         | 33.200.000 |
| 120003 Distributor 3  |         | 32.750.000 |
|                       | Jumlah: | 97.450.000 |

| 04 Persediaan                  |          |              |
|--------------------------------|----------|--------------|
| 130001 kain tetres             |          | 25.000.000   |
| 130002 kain tetron             |          | 20.000.000   |
| 136001 proses kaos tetron sisa | 6        | 1.000.000    |
| 140001 kaos tetrex             |          | 20.000.000   |
| 140002 kaos tetron             |          | 15.000.000   |
|                                | Jumlah:  | 81.000.000   |
| 06 Tanah dan bangunan          |          |              |
| 210001 tanah pabrik            |          | 30.000.000   |
| 210002 bangunan pabrik         |          | 50.000.000   |
| 210003 tanah kantor            |          | 15.000.000   |
| 210004 bangunan kantor         |          | 25.000.000   |
|                                | Jumlah:  | 120.000.000  |
| 07 Aktiva tetap lainnya        |          |              |
| 220001 mesin bordir komput     | er       | 50.000.000   |
| 220002 20 mesin jahit          |          | 40.000.000   |
| 230001 mobil pickup            |          | 30.000.000   |
| 230002 sepeda motor            |          | 10.000.000   |
| 240001 25 meja kursi kerja     |          | 5.000.000    |
| 240002 20 rak kayu             |          | 2.000.000    |
| 240003 10 lemari 4 pintu       |          | 2.000.000    |
| 240004 5 setrika listrik dan n | rejanya  | 500.000      |
| 240005 20 manekin              |          | 2.000.000    |
|                                | Jumlah : | 141.500.000  |
| 10 Hntang asaha                |          |              |
| 500001 supplier 1              |          | 6.800.000 K  |
| 500002 supplier 2              |          | 6.250.000 K  |
| 500003 supplier 3 (toko Kuat   | ):       | 4.7.30.000 K |
|                                | Jumlah:  | 17.780.000 K |
| 11 Hutang bank                 |          |              |
| 570001 Kredit Investasi        |          | 12.000.000 K |
|                                |          |              |

|                                                                                    | Jumlah:  | 12.000.000 K                                    |
|------------------------------------------------------------------------------------|----------|-------------------------------------------------|
| 13 Hutang bank jangka panjang<br>610001 Kredit investasi                           | Jumlah:  | 29.000.000 K<br>29.000.000 K                    |
| 16 Modal saham<br>710001 Saham disetor bapak AAA<br>710002 saham disetor bapak BBB | Jumlah : | 150.000.000 K<br>150.000.000 K<br>300.000.000 K |
| 20 Ekuitas lainnya<br>790001 Selisih neraca awal                                   | Jumlah : | 106.170.000 K<br>106.170.000 K                  |
| Gambar 25                                                                          |          |                                                 |

Contoh 4 (perusahaan perorangan sudah berjalan)

Untuk mengerjakan contoh 4 ini, harus menyalin (mengcopy) lagi dari file induk. File hasil salinan berilah nama Latihan 4. Gunakan file latihan 4 untuk mengerjakan contoh 4 ini.

Sebuah industri manufaktur milik perorangan yang sudah berjalan, bermaksud melaksanakan pembukuan dengan sistim komputer akuntansi. Selama ini perusahaan tersebut belum melaksanakan pembukuan karena usahanya masih kecil.

Untuk dapat mengelola komputer akuntansi, langkah pertama yang harus dilaksanakan adalah melakukan inventarisasi semua nilai harta dan kewajiban untuk dimasukkan kedalam komputer sebagai neraca awal. Selisih antara jumlah harta dikurangi jumlah kewajiban disebut Modal. Terdapat beberapa nama untuk modal seperti modal sendiri, modal bersih, kekayaan bersih, net worth dan equity. Akun Modal terdapat didalam kelompok 790 Ekuitas Lain-lain.

Data-data dalam contoh 4 ini sama persis dengan contoh 3. Bedanya adalah dalam contoh 4 ini tidak ada akun Modal Saham karena perusahaan tersebut milik perorangan (pribadi). Demikian juga tidak ada akun Selisih Neraca Awal, karena selisih antara jumlah aktiva dengan jumlah pasiva dicatat di akun Modal yang dibuat di kelompok 790 Ekuitas Lain-Lain.

Silahkan latihan membuat neraca awal berdasarkan data-data inventarisasi harta dan kewajiban dibawah ini:

| No.Akun     | Nama akun                            | Saldo Rp   |
|-------------|--------------------------------------|------------|
| Kelompok 11 | 0 Kas dan setara kas:                |            |
|             | Kas besar                            | 5.000.000  |
|             | Bank ABD                             | 20.000.000 |
| Kelompok 12 | 20 Piutang usaha pihak ketiga:       |            |
|             | Distributor 1                        | 31.500.000 |
|             | Distributor 2                        | 33.200.000 |
|             | Distributor 3                        | 32.750.000 |
| Kelompok 13 | 0 Bahan baku/pembantu:               |            |
|             | Kain tetrex                          | 25.000.000 |
|             | Kain tetron                          | 20.000.000 |
| Kelompok 13 | 6 Barang dalam proses:               |            |
|             | proses kaos tetron sisa              | 1.000.000  |
| Kelompok 14 | 0 Barang jadi:                       |            |
|             | Kaos tetrex                          | 20.000.000 |
|             | Kaos tetron                          | 15.000.000 |
| Kelompok 21 | 0 Tanah/bangunan tempat usaha:       |            |
|             | Tanah pabrik                         | 30.000.000 |
|             | Bangunan pabrik                      | 50.000.000 |
|             | Tanah kantor                         | 15.000.000 |
|             | Bangunan kantor                      | 25.000.000 |
| Kelompok 22 | 20 Mesin-mesin:                      |            |
|             | Mesin bordir komputer                | 50.000.000 |
|             | 20 buah mesin jahit                  | 40.000.000 |
| Kelompok 2  | 30 Kendaraan bermotor:               |            |
|             | Mobil pickup                         | 30.000.000 |
|             | Sepeda motor                         | 10.000.000 |
| Kelompok 2  | 40 Peralatan/inventaris:             |            |
|             | 25 meja kursi kerja                  | 5.000.000  |
|             | 20 rak kayu                          | 2.000.000  |
|             | 10 lemari 4 pintu                    | 2.000.000  |
|             | 5 strika listrik dan mejanya         | 500.000    |
|             | 20 manekin                           | 2.000.000  |
| Kelompok 50 | 00 Hutang usaha pihak ketiga:        |            |
|             | Supplier 1                           | 6.800.000  |
|             | Supplier 2                           | 6.250.000  |
|             | Supplier 3 (toko Kuat)               | 4.730.000  |
| Kelompok 5  | 70 Bagian hutang jangka panjang yang |            |
| iatuh tempo | dalam tahun berialan:                |            |
| Jaran tempo | Kredit investasi                     | 12,000,000 |
| <u> </u>    | in care investasi                    | 12.000.000 |

| No.Akun                                  | Nama akun             | Saldo Rp    |
|------------------------------------------|-----------------------|-------------|
| Kelompok 610 Hutang bank jangka panjang: |                       |             |
|                                          | Kredit investasi      | 29.000.000  |
| Kelompok 790 Ekuitas lain-lain:          |                       |             |
|                                          | Modal/Kekayaan bersih | 406.170.000 |
|                                          |                       |             |

Adapun nama perusahaan tersebut sebagaimana tercantum dalam Gambar 26 dibawah ini. Silahkan dicatat kedalam menu Mencatat Nama Perusahaan Anda.

| ta a mai pierantimina | 1                                                                                              |
|-----------------------|------------------------------------------------------------------------------------------------|
| USABA GAIMEN "RIJENI" |                                                                                                |
| II. Tidaxe as. MI     |                                                                                                |
| BANDUNG 4655          |                                                                                                |
| 1348/901              |                                                                                                |
| ASP MIHDAN            |                                                                                                |
|                       | I SABA GUDEN "REJEXI"<br>I. Talas av.90<br>B <u>anding 4893</u><br>ISANONG 4893<br>AND MITHDAN |

Gambar 26

Harap cocokkan neraca awal buatan Anda dengan Gambar 27 dan 28 dibawah ini:

#### CV. INDAHTEX .R Jenson Pudalarang itu 4 Tip 022 993654 Email: indah resigigawikeun . <u>RANDUNG 40553</u>

NEWP 12:0456789

AKTINA

Naun wajib pagak - CV.INDAHTEX -

# NERACA

#### 12 Juni 2017

PASIVA

| No.                   | Uralan                                            | Nila <mark>i (Rupi</mark> ah) | No,              | Uraian                                                   | Netal (Rupish) |
|-----------------------|---------------------------------------------------|-------------------------------|------------------|----------------------------------------------------------|----------------|
| 1 Kas d               | an senara kas                                     | 25,000,000                    | Si Huta          | ng Luana pihak ketiga                                    | 17.780.000     |
| 2 Invest              | ea sementere                                      | 4                             | 22 Hatt<br>te en | ny usaha pihak yang<br>punyai hubungan ini mwaa          | Ó              |
| 3 Plutar              | g usaha pihak kedga                               | 97 <mark>, 450 00</mark> 0    | 28 H. 6          | ng bunga                                                 | Û,             |
| 4 Plutar<br>inemp     | g usaha pilitak yang<br>unyai hubungan istimesia  | 9                             | 24 Huta          | ng pajak                                                 | 0              |
| 0 Puter               | g lein-lein pitek ketige                          | đ                             | 26 Hatt          | ny diviter                                               | -0             |
| 6 Puter<br>nenp       | g lein-lain pitak yang<br>unyai hubungan intimewa | d                             | 26 9 by          | a yang masih tanıs dibayar                               | 0              |
| 7 Penals              | ihan plutang ragu-ragu                            |                               | 27 Habe          | ng bank                                                  | 0              |
| 8 Partes              | daan                                              | 31,000,000                    | 28 Bagn<br>jatuh | an hutang jengka panjang 19<br>Itanpo din tahun berjalan | 12,000,000     |
| 9 Deban               | citoyar din uka                                   | 5                             | 29 Uang          | nuka pelanggan                                           | b .            |
| 10 Uang i             | naka peritolian                                   |                               | 30 Keen          | n)tan tangar lalanya                                     | 8 <b>n</b> 8   |
| <mark>li Akira</mark> | lancar karriya                                    | - W                           | . 31 Hora        | ng bank jangka panjang                                   | 39 000 000     |
| 12 Pluten             | a jengke penjeng                                  |                               | 32 Rosa          | ng usaha jit panjang pihak lain                          | 0              |
| 13 Tanah              | dan bangunan                                      | 120.000.000                   | 33 Hute<br>Invit | ng usehe jé panjang pihak yg<br>panyai hub, latimawa     | Ð              |
| 18 Abiba              | serap lainnya                                     | 141.500.000                   | 34 Kees          | ijiban pajak tangguhan                                   | 0              |
| 16 Dilara             | ngi: akumukasi panyusaten                         |                               | 35 Keep          | n) ban tidak lancar lalunya                              | 0              |
| 16 invest             | esi peda perunahaan asosiani                      | 1                             | 36 Mod           | n) kaham                                                 | 6              |
| 17 invest             | esi yangka panjang lainnya                        |                               | 87 Agio<br>dae   | sakan panbakan nodal<br>orj                              | 6              |
| 10 Harrah             | idak berwujud                                     | •                             | 33 Late<br>asite | ditahan tahun-tahun<br>tumnya                            | 0              |
| 19 Abitva             | pajak sangguhan                                   |                               | 39 Laba          | ditahan tahun ini                                        | 0              |
| 20 Aktiva             | tickik lansar lainnya                             | 1                             | 40 Ekul          | ras lam-lain                                             | 406, 170, 000  |
| Gamh                  | Junlahalutus;<br>27                               | 494.950.000                   | 1                | an lah kawajiban dan <mark>ak</mark> ultas:              | 484,950,000    |

| 01 Kas dan setara kas                |         |             |
|--------------------------------------|---------|-------------|
| 110001 Kas kasir                     |         | 0           |
| 110002 Kas besar                     |         | 5.000.000   |
| 110003 Bank ABD                      |         | 20.000.000  |
|                                      | Jumiah: | 25.000.000  |
| 03 Piutang                           |         |             |
| 120001 Distributor 1                 |         | 31.500.000  |
| 120002 Distributor 2                 |         | 33.200.000  |
| 120003 Distributor 3                 |         | 32.750.000  |
|                                      | Jumlah: | 97.450.000  |
| 04 Persediaan                        |         |             |
| 130001 kain tetrex                   |         | 25.000.000  |
| 130002 kain tetron                   |         | 20.000.000  |
| 136001 proses kaos tetron sisa       |         | 1.000.000   |
| 140001 kaos tetrex                   |         | 20.000.000  |
| 140002 kaos tetron                   |         | 15.000.000  |
|                                      | Jumlah: | 81.000.000  |
| 06 Tanah dan bangunan                |         |             |
| 210001 tanah pabrik                  |         | 30.000.000  |
| 210002 bangunan pabrik               |         | 50.000.000  |
| 210003 tanah kantor                  |         | 15.000.000  |
| 210004 bangunan kantor               |         | 25.000.000  |
|                                      | Jumlah: | 120.000.000 |
| 07 Aktiva tetap lainnya              |         |             |
| 220001 mesin bordir komputer         |         | 50.000.000  |
| 220002 20 mesin jahit                |         | 40.000.000  |
| 230001 mobil pickup                  |         | 30.000.000  |
| 230002 sepeda motor                  |         | 10.000.000  |
| 240001 25 meja kursi kerja           |         | 5.000.000   |
| 240002 20 rak kayu                   |         | 2.000.000   |
| 240003 10 lemari 4 pintu             |         | 2.000.000   |
| 240004 5 setrika listrik dan mejanya |         | 500.000     |
| 240005 20 manekin                    |         | 2.000.000   |
|                                      | Jumlah: | 141.500.000 |

| 10 Hutang usaha               |          |               |
|-------------------------------|----------|---------------|
| 500001 supplier 1             |          | 6.800.000 K   |
| 500002 supplier 2             |          | 6.250.000 K   |
| 500003 supplier 3 (toko Kuat) |          | 4.730.000 K   |
|                               | Jumlah:  | 17.780.000 K  |
| 11 Hutang bank                |          |               |
| 570001 Kredit Investasi       |          | 12.000.000 K  |
|                               | Jumlah:  | 12.000.000 K  |
| 13 Hutang bank jangka panjang |          |               |
| 610001 Kredit investasi       |          | 29.000.000 K  |
|                               | Jumlah : | 29.000.000 K  |
|                               |          |               |
| 20 Ekuitas lainnya            |          |               |
| 790001 Modal/Kekayaan bersih  |          | 406.170.000 K |
|                               | Jumlah;  | 406.170.000 K |

# Gambar 28

Neraca agar dicetak (print) dan disimpan karena itu adalah neraca awal. Caranya adalah klik File sehingga muncul kotak dialog, lalu klik Print sehingga muncul kotak dialog Print.

Setelah membuku neraca awal, harus dilanjutkan dengan membuku Jurnal Penutup dengan penjelasan dibawah ini.

## 2.

# JURNAL PENUTUP

Jurnal Penutup adalah pembukuan untuk menutup semua akun laba rugi pada periode akuntansi tahun berjalan. Laporan laba rugi tidak diakumulasi dari periode ke periode akuntansi berikutnya karena akun laba rugi hanya melaporkan jumlah nominal pada satu periode saja (periode tahun berjalan). Karena akun nominal ini hanya menunjukkan jumlah nominal pada satu periode akuntansi saja, maka rekening akun jenis ini harus memiliki saldo 0 (nol) di awal periode akuntansi. Supaya akun ini bisa menjadi nol (0), maka perlu dilakukan Jurnal Penutup.

Jurnal Penutup dilaksanakan setiap:

- 1. Selesai membuat Neraca Awal, harus diikuti dengan melakukan Jurnal Penutup.
- 2. Setiap akhir tahun pembukuan (akhir periode tahun berjalan), biasanya jurnal penutup dilaksanakan setiap 31 Desember setelah laba bersih akhir tahun diketahui dengan pasti (tidak ada perubahan lagi) karena biasanya akan langsung disusul dengan pelimpahan pembagian deviden kepada para pemegang saham.

Jurnal Penutup dilakukan secara otomatis oleh komputer. Maka laksanakan jurnal penutup atas Contoh 3 dan Contoh 4 dengan cara, Pada Pilihan Menu, klik Membuku Jurnal Penutup sehingga muncul kotak dialog konfirmasi yang berbunyi "apakah Anda yakin akan membuku Jurnal Penutup?" Anda harus klik YAKIN, maka komputer memproses sebentar, kemudian pada Status Bar muncul tulisan SELESAI. KLIK TANDA X UNTUK MENUTUP TAMPILAN.

Jurnal Penutup juga berfungsi untuk menyalin secara otomatis saldo barang dalam proses akhir tahun menjadi saldo barang dalam proses awal tahun berikutnya; demikian juga saldo barang jadi akhir tahun menjadi saldo barang jadi awal tahun berikutnya.

Bukalah kembali file Contoh 3 atau 4 dan bukalah menu Melihat Laporan Laba/Rugi sesuai Gambar 29 berikut ini:

> LAPORAN LABA RUGI 13 Juni 2017

| No.   | Uraian                                                |            | Nilai (Rupieh) |
|-------|-------------------------------------------------------|------------|----------------|
| 3.8   | Yenjualan beraih                                      |            | 0              |
| 2.    | Bahan baku yang digunakan                             | 45,000.000 |                |
| 3,    | Upah buruh langsung                                   | 0          |                |
| 4.    | Biayu pabrikasi                                       | 0          |                |
| 5.5   | lumlah biaya produksi (2+3+4)                         | 900        | 45.000.000     |
| 6.    | Saldo barang dalam proses - awal                      | 0          |                |
| 7.    | Saldo barang dalam proses - akhir                     | 1.000.000  |                |
| 8. F  | larga pokok produkal (5+6.7)                          | 2001062502 | 44.000.000     |
| 9.    | Saldo barang jadi - owal                              |            |                |
| 10.   | Saldo barang jadi - aktir                             | 35.000.000 |                |
| 11.1  | larga pokok penjualan (8+9-10)                        |            | 9.000.000      |
| 12.1  | aba kotor (1-11)                                      |            | (9.000.000)    |
| 13.F  | leban penjualan                                       |            | 0              |
| 14.8  | leben umum don odministresi                           |            | 0              |
| 15,1  | aba osaha (12-13-14)                                  |            | (9.000.000)    |
| 16.1  | enghasilani(beban) lain                               |            | 0              |
| 17.6  | lagian laba (rugi) perusahaan asosiasi                |            | 0              |
| 18,1  | aba/(rugi) sebelum pajak penghasilan (15+16+17)       |            | (9.000.000)    |
| 19. F | leban (manfaat) pajak penghasilan                     |            | 0              |
| 20.1  | aba (rogi) dari sktivilas normal (18-19)              |            | (9.000.000)    |
| 21.8  | <sup>l</sup> os luar brasa                            |            | 0              |
| 22.1  | aba)(rugi) sebelum hak minoritas (20+21)              |            | (9.000.000)    |
| 23.H  | iak minoritas atas laba (rugi) bersih anak perusahaan |            | 0              |
| 24.1  | aha bersih (22-23)                                    |            | (9.600.000)    |

# Gambar 29

Nanti setelah Jurnal Penutup dilaksanakan, maka saldo barang dalam proses akhir sebesar 1.000.000 akan disalin ke saldo barang dalam proses awal, demikian juga saldo barang jadi akhir sebesar 35.000.000,-

Sekarang lakukanlah jurnal penutup. Setelah selesai, bukalah menu Melihat Laporan Laba/Rugi. Hasilnya seperti Gambar 30 dibawah ini yang merupakan awal periode akuntansi baru yang ditandai dengan akun Bahan Baku Yang Digunakan menjadi nol:

# LAPORAN LABA RUGI 13 Juni 2017

| No.   | Uralan                                                | Nilal (Ruplah) |
|-------|-------------------------------------------------------|----------------|
| 1. P  | Penjualan berah                                       | 0              |
| 2     | Bahan baku yang digunakan                             | "              |
| 3.    | Upsh buruh langsung                                   | 🖉 🗋 Nol        |
| 4.    | Blaya pabrikasi                                       | 0              |
| 5.    | lumlah biaya produksi (2+3+4)                         | 0              |
| 6.    | Saldo barang dalam proses - awal 1.000                | 1.000          |
| 7.    | Saido barang dalam proses - akhir 1.000               | 2.000          |
| 8, 1  | larga pokok produksi (5+6 7)                          | 0              |
| 9.    | Saldo barang jadi - awal 35.000                       | 1.000          |
| 16.   | Saldo borang jadi - akhir 35.000                      | 1,000          |
| 11. 6 | larga pokok penjualan (8+9-10)                        | 0              |
| 12. L | aba kotor (1-11)                                      | 0              |
| 13. E | Beban penjualan                                       | 0              |
| 14. E | Beban umum dan administrasi                           | 0              |
| 15, L | abu osahu (12-13-14)                                  | 0              |
| 16. P | Yonghasilan/(beban) lain                              | 0              |
| 17. 8 | Saglan laba (rugi) perusahaan asosiasi                | 0              |
| 18, L | abai(rugi) sebelum pajak penghasilan (15+16+17)       | 0              |
| 19. C | Sebon (monfaat) pajok penghosilan                     | 0              |
| 20. L | aba (rugi) dari aktivitas normal (18-19)              | 0              |
| 21. P | os hor biasa                                          | 0              |
| 22.1  | abol(rugi) sebelum hok minoritos (20+21)              | 0              |
| 21. H | lak minoritas atas laba (rugi) bersih anak perusahaan | 0              |
| 24.1  | abe bersih (22-23)                                    | 0              |

# Gambar 30

Saldo barang dalam proses awal dan saldo barang jadi awal bersifat statis/tetap, merupakan angka awal tahun akuntansi baru yang tidak berubah-rubah sepanjang tahun.

Saldo barang dalam proses akhir dan saldo barang jadi akhir bersifat dinamis/berubah-rubah setiap saat dari waktu ke waktu sepanjang tahun akuntansi tergantung dari perkembangan barang produksi yang diproses dan dijual. Saldo tersebut berubah secara otomatis, Anda tinggal melihatnya saja melalui menu Melihat Laporan Laba/Rugi yang dapat dilihat setiap saat seperti Neraca.

Setelah ini Anda sudah bisa mulai melakukan pembukuan harian seperti pembelian, penjualan, membayar biaya, dan lain-lain. Kelak pada akhir tahun buku harus melakukan lagi Jurnal Penutup untuk memulai tahun akuntansi berikutnya.

# 3. TAMBAHAN/SETORAN KAS KASIR

Untuk diperhatikan/dipedomani:

- Nomor akun terdiri dari 6 angka. 3 angka pertama adalah kode buku besar, 3 angka berikutnya adalah nomor urut akun. Nomor akun dibuat secara otomatis oleh komputer. Anda tinggal membuat nama akun melalui menu Membuat Akun Baru.
- Anda tidak dapat membuku akun kas (kas kasir) nomor akun 110001 karena dibuku secara otomatis oleh komputer sebagai pos lawan dari setiap akun yang dibuku.
- Bila sebuah akun dibuku Debet maka kasir mengeluarkan uang (membayar). Bila sebuah akun dibuku Kredit maka kasir menerima uang.
- 4. Contoh: Pembukuan tambahan kas kasir sebesar Rp 10 juta.
  - 4.1. Bukalah menu Melihat Akun Yang Sudah Ada. Lihat Kas Induk/Besar apakah saldonya cukup bila diambil untuk kas kasir. Bila tidak cukup ambillah dari Bank.
  - 4.2. Buka menu Membuku lalu bukulah pada akun 110xxx Kas Induk/Besar bila saldonya cukup. Bukulah pada kolom Kredit karena kasir menerima uang (lihat pedoman nomor 3 diatas).

| Nomor akun | 110xxx             |
|------------|--------------------|
| Nama akun  | Kas Induk/Besar    |
| Keterangan | Tambahan kas kasir |
| Debet      |                    |
| Kredit     | 10.000.000         |

4.3. Bila diambil dari bank:

| Nomor akun | 110xxx             |
|------------|--------------------|
| Nama akun  | Bank xxx           |
| Keterangan | Tambahan kas kasir |
| Debet      |                    |
| Kredit     | 10.000.000         |
Contoh Pembukuan setoran kas kasir sebesar Rp 25 juta ke kas besar atau ke bank. Bukulah pada kolom Debet karena kasir mengeluarkan uang (sesuai pedoman nomor 3 diatas).

| Nomor akun | 110xxx                |
|------------|-----------------------|
| Nama akun  | Kas besar (kas induk) |
| Keterangan | Setoran kas kasir     |
| Debet      | 25.000.000            |
| Kredit     |                       |

Atau bila setor ke bank:

| Nomor akun | 110xxx            |
|------------|-------------------|
| Nama akun  | Bank xxx          |
| Keterangan | Setoran kas kasir |
| Debet      | 25.000.000        |
| Kredit     |                   |

Untuk dipedomani:

Setiap akhir hari sisa kas kasir agar disetor ke kas induk sehingga saldo kas kasir menjadi nol. Setiap awal hari kas kasir mengambil tambahan kas ke kas induk sesuai kebutuhannya.

### 4. PEMBUKUAN TRANSAKSI BANK

4.1. Contoh Pembukuan ambil uang dari bank:

| Nomor akun | 110xxx                   |
|------------|--------------------------|
| Nama akun  | Giro (tabungan) bank xxx |
| Keterangan | Ambil                    |
| Debet      |                          |
| Kredit     | 25.000.000               |

4.2. Contoh Pembukuan setor uang ke bank:

| Nomor akun | 110xxx                   |
|------------|--------------------------|
| Nama akun  | Giro (tabungan) bank xxx |
| Keterangan | Setor                    |
| Debet      | 40.000.000               |
| Kredit     |                          |

4.3. Contoh Pembukuan terima pelimpahan bunga dari bank:

| Nomor akun                                     | 850xxx                                                                       |
|------------------------------------------------|------------------------------------------------------------------------------|
| Nama akun                                      | Penghasilan lainnya                                                          |
| Keterangan                                     | Terima pelimpahan jasa giro (bunga tab.)                                     |
| Debet                                          |                                                                              |
| Kredit                                         | 37.462                                                                       |
|                                                |                                                                              |
| Nomor akun                                     | 110xxx                                                                       |
| Nomor akun<br>Nama akun                        | 110xxx<br>Giro (tabungan) bank xxx                                           |
| Nomor akun<br>Nama akun<br>Keterangan          | 110xxxGiro (tabungan) bank xxxTerima pelimpahan jasa giro (bunga tab.)       |
| Nomor akun<br>Nama akun<br>Keterangan<br>Debet | 110xxxGiro (tabungan) bank xxxTerima pelimpahan jasa giro (bunga tab.)37.462 |

4.4. Contoh Terima pembayaran hutang lewat transfer bank:

| Nomor akun | 120xxx                           |
|------------|----------------------------------|
| Nama akun  | Xxx (nama pelanggan)             |
| Keterangan | Bayar hutang lewat transfer bank |
| Debet      |                                  |
| Kredit     | 2.500.000                        |

| Nomor akun | 110xxx                             |
|------------|------------------------------------|
| Nama akun  | Giro (tabungan) bank xxx           |
| Keterangan | Transfer dari xxx (nama pelanggan) |
| Debet      | 2.500.000                          |
| Kredit     |                                    |

4.5. Contoh Membayar hutang kpd supplier via transfer bank:

| Nomor akun | 500xxx                                |
|------------|---------------------------------------|
| Nama akun  | Xxx (nama supplier)                   |
| Keterangan | Bayar hutang lewat transfer bank      |
| Debet      | 5.000.000                             |
| Kredit     |                                       |
| Nomor akun | 850xxx                                |
| Nama akun  | Beban lainnya                         |
| Keterangan | Biaya transfer ke xxx (nama supplier) |
| Debet      | 10.000                                |
| Kredit     |                                       |
| Nomor akun | 110xxx                                |
| Nama akun  | Giro (tabungan) bank xxx              |
| Keterangan | Transfer ke xxx (nama supplier)       |
| Debet      |                                       |
| Kredit     | 5.010.000                             |

4.6. Contoh Membayar (menyicil) hutang bank:

| Nomor akun | 560xxx atau 610xxx                    |
|------------|---------------------------------------|
| Nama akun  | Xxxxx (nama bank dan jenis kreditnya) |
| Keterangan | Bayar/nyicil pokok kredit bulan       |
| Debet      | 3.000.000                             |
| Kredit     |                                       |

| Nomor akun | 850xxx                   |
|------------|--------------------------|
| Nama akun  | Beban bunga              |
| Keterangan | Bayar bunga kredit bulan |
| Debet      | 1.000.000                |
| Kredit     |                          |

## 5.

## MENYIMPAN DEPOSITO BERJANGKA

5.1. Contoh Pembukuan menyimpan deposito berjangka:

| Nomor akun | 116xxx                      |
|------------|-----------------------------|
| Nama akun  | Deposito berjangka bank xxx |
| Keterangan | Setor (menyimpan)           |
| Debet      | 50.000.000                  |
| Kredit     |                             |

5.2. Pembukuan mengambil (mencairkan) deposito berjangka:

| Nomor akun | 116xxx                      |
|------------|-----------------------------|
| Nama akun  | Deposito berjangka bank xxx |
| Keterangan | Ambil (mencairkan)          |
| Debet      |                             |
| Kredit     | 50.000.000                  |

5.3. Menerima pelimpahan bunga deposito ke tabungan (giro):

| Nomor akun | 850xxx                           |
|------------|----------------------------------|
| Nama akun  | Penghasilan lainnya              |
| Keterangan | Terima pelimpahan bunga deposito |
| Debet      |                                  |
| Kredit     | 250.000                          |

| Nomor akun | 110xxx                           |
|------------|----------------------------------|
| Nama akun  | Giro (tabungan) bank xxx         |
| Keterangan | Terima pelimpahan bunga deposito |
| Debet      | 250.000                          |
| Kredit     |                                  |

### 6 PEMBUKUAN PIUTANG

6.1. Contoh Penjualan dengan piutang: barang-barang harga pokok Rp 700 ribu dijual Rp 1 juta baru bayar Rp 400 ribu.

| Nomor akun                                     | 802xxx                                                                                           |
|------------------------------------------------|--------------------------------------------------------------------------------------------------|
| Nama akun                                      | Penjualan bersih                                                                                 |
| Keterangan                                     | Nota Penjualan no.xxx tanggal xxx                                                                |
| Debet                                          |                                                                                                  |
| Kredit                                         | 1.000.000                                                                                        |
| Nomor akun                                     | 120xxx                                                                                           |
| Nama akun                                      | Xxx (nama pelanggan yang hutang)                                                                 |
| Keterangan                                     | Nota Penjualan no.xxx tanggal xxx                                                                |
| Debet                                          | 600.000                                                                                          |
| Kredit                                         |                                                                                                  |
| Nomor akun                                     | 140xxx                                                                                           |
| Nama akun                                      | Xxx (nama-nama barang jadi)                                                                      |
| Keterangan                                     | Pelimpahan nota Penjln no.xxx tgl xxx                                                            |
| Debet                                          |                                                                                                  |
| Vradit                                         |                                                                                                  |
| Kleun                                          | 700.000                                                                                          |
| Nomor akun                                     | 700.000<br>805xxx                                                                                |
| Nomor akun<br>Nama akun                        | 700.000   805xxx   Harga pokok barang yang terjual                                               |
| Nomor akun<br>Nama akun<br>Keterangan          | 700.000     805xxx     Harga pokok barang yang terjual     Pelimpahan nota Penjin no.xxx tgl xxx |
| Nomor akun<br>Nama akun<br>Keterangan<br>Debet | 700.000805xxxHarga pokok barang yang terjualPelimpahan nota Penjln no.xxx tgl xxx700.000         |

6.2. Ketika piutang dikembalikan (dicicil):

| Nomor akun | 120xxx                           |
|------------|----------------------------------|
| Nama akun  | Xxx (nama pelanggan yang hutang) |
| Keterangan | Bayar/nyicil hutang              |
| Debet      |                                  |
| Kredit     | 250.000                          |

6.3. Ketika piutang dikembalikan (dicicil) lewat transfer bank:

- Lihat contoh butir 4.4 -

6.4. Contoh Pegawai kas bon:

| Nomor akun | 124xxx                         |
|------------|--------------------------------|
| Nama akun  | Xxx (nama pegawai yang kasbon) |
| Keterangan | Kasbon                         |
| Debet      | 300.000                        |
| Kredit     |                                |

6.5. Pegawai bayar (potong gaji) kas bon:

| Nomor akun | 124xxx                         |
|------------|--------------------------------|
| Nama akun  | Xxx (nama pegawai yang kasbon) |
| Keterangan | Melunasi (menyicil) Kasbon     |
| Debet      |                                |
| Kredit     | 300.000                        |

6.6. Contoh Membentuk penyisihan piutang ragu-ragu:

| Nomor akun                                     | 850xxx                                                                                     |
|------------------------------------------------|--------------------------------------------------------------------------------------------|
| Nama akun                                      | Beban penghapusan piutang ragu-ragu                                                        |
| Keterangan                                     | Membentuk penyisihan piutang ragu-ragu                                                     |
| Debet                                          | 3.000.000                                                                                  |
| Kredit                                         |                                                                                            |
|                                                |                                                                                            |
| Nomor akun                                     | 128xxx                                                                                     |
| Nomor akun<br>Nama akun                        | 128xxx<br>Akumulasi penyisihan piutang ragu-ragu                                           |
| Nomor akun<br>Nama akun<br>Keterangan          | 128xxx<br>Akumulasi penyisihan piutang ragu-ragu<br>Membentuk penyisihan piutang ragu-ragu |
| Nomor akun<br>Nama akun<br>Keterangan<br>Debet | 128xxx<br>Akumulasi penyisihan piutang ragu-ragu<br>Membentuk penyisihan piutang ragu-ragu |

6.7. Contoh Menghapus piutang ragu-ragu:

| Nomor akun                                     | 128xxx                                    |
|------------------------------------------------|-------------------------------------------|
| Nama akun                                      | Akumulasi penyisihan piutang ragu-ragu    |
| Keterangan                                     | Menghapus piutang xxx (nama pelanggan)    |
| Debet                                          | 100.000                                   |
| Kredit                                         |                                           |
|                                                |                                           |
| Nomor akun                                     | 120xxx                                    |
| Nomor akun<br>Nama akun                        | 120xxx<br>Xxx (nama pelanggan)            |
| Nomor akun<br>Nama akun<br>Keterangan          | 120xxx<br>Xxx (nama pelanggan)<br>Dihapus |
| Nomor akun<br>Nama akun<br>Keterangan<br>Debet | 120xxx<br>Xxx (nama pelanggan)<br>Dihapus |

6.8. Contoh Terima pembayaran dari piutang yg telah dihapus:

| Nomor akun | 850xxx                               |
|------------|--------------------------------------|
| Nama akun  | Penghasilan lainnya                  |
| Keterangan | dari xxx (nama pelanggan yg dihapus) |
| Debet      |                                      |
| Kredit     | 30.000                               |

### 7 PEMBUKUAN PEMBELIAN BERSIH

7.1. Contoh Membeli bahan baku/pembantu:

| Nomor akun                                     | 801xxx                                                              |
|------------------------------------------------|---------------------------------------------------------------------|
| Nama akun                                      | Pembelian bersih                                                    |
| Keterangan                                     | Nota supplier no xxx tanggal xxx                                    |
| Debet                                          | 25.000.000                                                          |
| Kredit                                         |                                                                     |
|                                                |                                                                     |
| Nomor akun                                     | 801xxx                                                              |
| Nomor akun<br>Nama akun                        | 801xxx<br>Pembelian bersih                                          |
| Nomor akun<br>Nama akun<br>Keterangan          | 801xxxPembelian bersihPPN 10% nota supplier no xxx tgl xxx          |
| Nomor akun<br>Nama akun<br>Keterangan<br>Debet | 801xxxPembelian bersihPPN 10% nota supplier no xxx tgl xxx2.500.000 |

| Nomor akun | 801xxx                                     |
|------------|--------------------------------------------|
| Nama akun  | Pembelian bersih                           |
| Keterangan | Ongkos angkut nota supplier no xxx tgl xxx |
| Debet      | 2.000.000                                  |
| Kredit     |                                            |
| Nomor akun | 801xxx                                     |
| Nama akun  | Pembelian bersih                           |
| Keterangan | Pelimpahan nota supplier no xxx tgl xxx    |
| Debet      |                                            |
| Kredit     | 29.500.000                                 |
| Nomor akun | 130xxx                                     |
| Nama akun  | Xxx (nama-nama bahan baku/pembantu)        |
| Keterangan | Nota supplier no xxx tanggal xxx           |
| Debet      | 29.500.000                                 |
| Kredit     |                                            |

<u>CATATAN</u>: Pembelian Bersih bersifat perantara/sementara dan tidak terdapat didalam neraca sehingga <u>neraca menjadi tidak seimbang</u>, oleh karena itu harus segera dilimpahkan ke akun yang sebenarnya sehingga saldo pembelian bersih menjadi nol kembali dan neraca menjadi seimbang kembali.

Pembelian bersih adalah perantara untuk membeli barang-barang aktiva lancar, aktiva tetap, dan aktiva lainnya. Namun Anda bisa langsung membuku ke pos-pos tersebut tanpa melalui Pembelian Bersih..

### 8 BARANG DALAM PROSES

8.1. Contoh memproses bahan baku/pembantu:

| Nomor akun | 130xxx                              |
|------------|-------------------------------------|
| Nama akun  | Xxx (nama-nama bahan baku/pembantu) |
| Keterangan | Nota proses nomor xxx tanggal xxx   |

| Debet      |                                    |
|------------|------------------------------------|
| Kredit     | 10.000.000                         |
| Nomor akun | 136xxx                             |
| Nama akun  | Barang dalam proses grup/shift xxx |
| Keterangan | Nota proses nomor xxx tanggal xxx  |
| Debet      | 10.000.000                         |
| Kredit     |                                    |

8.2. Contoh Barang dalam proses selesai:

| Nomor akun | 136xxx                                     |
|------------|--------------------------------------------|
| Nama akun  | Barang dalam proses grup/shift xxx         |
| Keterangan | Nota proses nomor xxx tanggal xxx          |
| Debet      |                                            |
| Kredit     | 10.000.000                                 |
| Nomor akun | 140xxx                                     |
| Nama akun  | Xxx (nama-nama barang jadi)                |
| Keterangan | Nota proses nomor xxx tanggal xxx          |
| Debet      | 7.000.000                                  |
| Kredit     |                                            |
| Nomor akun | 146xxx                                     |
| Nama akun  | Xxx (nama-nama brg jadi) dititipkan di xxx |
| Keterangan | Nota proses nomor xxx tanggal xxx          |
| Debet      | 3.000.000                                  |
| Kredit     |                                            |

Penjelasan barang dalam proses lebih lanjut harap baca no.14 Upah Buruh Langsung dan no.15 Biaya Pabrikasi.

Untuk barang dalam proses lebih dari satu grup harap pada akhir tahun buku selesai semua (tidak ada sisa proses).

### 9 PEMBUKUAN PENJUALAN

| Nomor akun | 802001                                   |
|------------|------------------------------------------|
| Nama akun  | Penjualan bersih                         |
| Keterangan | Nota penjualan nomor xxx tanggal xxx     |
| Debet      |                                          |
| Kredit     | 10.000.000                               |
| Nomor akun | 140xxx                                   |
| Nama akun  | Xxx (nama-nama barang jadi)              |
| Keterangan | Pelimpahan nota penjln nomor xxx tgl xxx |
| Debet      |                                          |
| Kredit     | 7.000.000 (pelimpahan harga pokoknya)    |
| Nomor akun | 805xxx                                   |
| Nama akun  | Harga pokok barang yang terjual          |
| Keterangan | Nota penjualan nomor xxx tanggal xxx     |
| Debet      | 7.000.000 (pelimpahan harga pokoknya)    |
| Kredit     |                                          |

9.1. Contoh membuku penjualan bersih (tunai):

9.2. Contoh membuku penjualan bersih (sebagian dihutang):

- Lihat 6.1. Contoh Penjualan dengan piutang -

## 10 PAJAK PENAMBAHAN NILAI (PPN)

### (Khusus untuk perusahaan wajib pungut PPN)

10.1. Contoh membuku Pajak Masukan:

| Nomor akun | 199XXX                               |
|------------|--------------------------------------|
| Nama akun  | Pajak Masukan                        |
| Keterangan | Nota penjualan nomor xxx tanggal xxx |
| Debet      | 1.000.000 (10% pembelian bahan baku) |
| Kredit     |                                      |

### 10.2. Contoh membuku Pajak Keluaran:

| Nomor akun | 590XXX                                   |
|------------|------------------------------------------|
| Nama akun  | Pajak Keluaran                           |
| Keterangan | Nota penjualan nomor xxx tanggal xxx     |
| Debet      |                                          |
| Kredit     | 1.500.000 (10% Barang jadi yang terjual) |

### 10.3. Contoh membuku penihilan PPN:

| Nomor akun | 590XXX                               |
|------------|--------------------------------------|
| Nama akun  | Pajak Keluaran                       |
| Keterangan | Setoran PPN bulan ke kas negara      |
| Debet      | 1.500.000                            |
| Kredit     |                                      |
| Nomor akun | 199XXX                               |
| Nama akun  | Pajak Masukan                        |
| Keterangan | Setoran PPN bulan ke kas negara      |
| Debet      |                                      |
| Kredit     | 1.000.000                            |
| Nomor akun | 530xxx                               |
| Nama akun  | Titipan Pajak Penambahan Nilai (PPN) |
| Keterangan | Titipan sementara setoran PPN bulan  |
| Debet      |                                      |
| Kredit     | 500.000                              |

### 10.4. Contoh membuku setoran PPN ke kas negara:

| Nomor akun | 530xxx                               |
|------------|--------------------------------------|
| Nama akun  | Titipan Pajak Penambahan Nilai (PPN) |
| Keterangan | Setoran PPN bulan ke kas negara      |
| Debet      | 500.000                              |
| Kredit     |                                      |

## 11 PAJAK KARYAWAN SENDIRI (PPH 21)

11.1. Contoh membuku potong gaji pajak pph 21:

| Nomor akun | 530xxx                                |
|------------|---------------------------------------|
| Nama akun  | Titipan sementara Pajak PPh 21        |
| Keterangan | Pajak karyawan bulan dari potong gaji |
| Debet      |                                       |
| Kredit     | 283.765                               |

11.2. Contoh setor pajak PPh 21 ke kas negara:

| Nomor akun | 530xxx                           |
|------------|----------------------------------|
| Nama akun  | Titipan sementara Pajak PPh 21   |
| Keterangan | Setor PPh 21 bulan ke kas negara |
| Debet      | 283.765                          |
| Kredit     |                                  |

## 12 PAJAK PENGHASILAN (PPh 25)

12.1. Contoh pembukuan beban pajak penghasilan:

| Nomor akun | 870xxx                  |
|------------|-------------------------|
| Nama akun  | Pajak Penghasilan       |
| Keterangan | Pajak penghasilan bulan |
| Debet      | 1.275.000               |
| Kredit     |                         |

| Nomor akun | 530xxx                              |
|------------|-------------------------------------|
| Nama akun  | Titipan sementara Pajak Penghasilan |
| Keterangan | Titipan sementara PPh bulan         |
| Debet      |                                     |
| Kredit     | 1.275.000                           |

12.2. Contoh membuku setor pajak penghasilan ke kas negara:

| Nomor akun | 530xxx                                 |
|------------|----------------------------------------|
| Nama akun  | Titipan sementara Pajak Penghasilan    |
| Keterangan | Setor Pajak PPh 25 bulan ke kas negara |
| Debet      | 1.275.000                              |
| Kredit     |                                        |

## 13 PEMBUKUAN AKTIVA TETAP

13.1. Contoh membuku pembelian aktiva tetap:

| Nomor akun | Pilih yang cocok 210xxx s/d 290xxx       |
|------------|------------------------------------------|
| Nama akun  | Xxx (nama barang aktiva tetap)           |
| Keterangan | Pembelian xxx (nama barang aktiva tetap) |
| Debet      | 100.000.000                              |
| Kredit     |                                          |

13.2. Contoh membuku cadangan penyusutan aktiva tetap:

| Nomor akun | 850xxx                                     |
|------------|--------------------------------------------|
| Nama akun  | Beban cadangan penyusutan aktiva tetap     |
| Keterangan | Pembentukan cadangan tahun (bulan)         |
| Debet      | 2.000.000                                  |
| Kredit     |                                            |
| Nomor akun | 310xxx s/d 390xxx (bukukan satu per satu)  |
| Nama akun  | Akumulasi cadngn penyusutan xxx (nama brg) |
| Keterangan | Pembentukan cadangan tahun (bulan)         |
| Debet      |                                            |
| Kredit     | 2.000.000                                  |

13.3. Contoh menghapus aktiva tetap karena sudah rusak dan cadangan penyusutannya sudah terpenuhi (cukup):

| Nomor akun | Pilih 310xxx s/d 390xxx (nomor barang)     |
|------------|--------------------------------------------|
| Nama akun  | Akumulasi cadngn penyusutan xxx (nama brg) |
| Keterangan | Menghapus xxx (nama barang)                |
| Debet      | 10.000.000                                 |
| Kredit     |                                            |
|            |                                            |
| Nomor akun | Pilih 210xxx s/d 290xxx (nomor barang)     |
| Nama akun  | xxx (nama barang)                          |
| Keterangan | Dihapus karena rusak tidak dipakai         |
| Debet      |                                            |
| Kredit     | 10.000.000                                 |

13.3. Contoh menghapus aktiva tetap karena sudah rusak dan cadangan penyusutannya belum cukup:

| Nomor akun | Pilih 310xxx s/d 390xxx (nomor barang)     |
|------------|--------------------------------------------|
| Nama akun  | Akumulasi cadngn penyusutan xxx (nama brg) |
| Keterangan | Menghapus xxx (nama barang)                |
| Debet      | 8.000.000                                  |
| Kredit     |                                            |
|            |                                            |
| Nomor akun | 850xxx                                     |
| Nama akun  | Beban Lainnya                              |

| Keterangan | Kekurangan menghapus xxx (nama barang) |
|------------|----------------------------------------|
| Debet      | 2.000.000                              |
| Kredit     |                                        |
| Nomor akun | Pilih 210xxx s/d 290xxx (nomor barang) |
| Nama akun  | xxx (nama barang)                      |
| Keterangan | Dihapus karena rusak tidak dipakai     |
| Debet      |                                        |
| Kredit     | 10.000.000                             |

13.4. Contoh menjual aktiva tetap Rp 3 juta karena sering rusak, nilai beli Rp 15 juta dan cadangan penyusutannya baru mencapai Rp 10 juta (nilai buku Rp 5 juta) :

| Pilih 210xxx s/d 290xxx (nomor barang)       |
|----------------------------------------------|
| xxx (nama barang)                            |
| Dijual karena sering rusak                   |
|                                              |
| 15.000.000                                   |
| Pilih 310xxx s/d 390xxx (no cadangan barang) |
| xxx (nama cadangan barang)                   |
| Menihilkan cadangan karena dijual            |
| 10.000.000                                   |
|                                              |
|                                              |

| Nomor akun | 850xxx                               |
|------------|--------------------------------------|
| Nama akun  | Beban Lainnya                        |
| Keterangan | Kerugian penjualan xxx (nama barang) |
| Debet      | 2.000.000                            |
| Kredit     |                                      |

13.5. Contoh menjual aktiva tetap Rp 3 juta karena sering rusak, nilai beli Rp 15 juta dan cadangan penyusutannya sudah Rp 15 juta (nilai buku Rp 0) :

| Nomor akun | Pilih 210xxx s/d 290xxx (nomor barang) |
|------------|----------------------------------------|
| Nama akun  | xxx (nama barang)                      |
| Keterangan | Dijual karena sering rusak             |
| Debet      |                                        |

| Kredit     | 15.000.000                                   |
|------------|----------------------------------------------|
| Nomor akun | Pilih 310xxx s/d 390xxx (no cadangan barang) |
| Nama akun  | xxx (nama cadangan barang)                   |
| Keterangan | Menihilkan cadangan karena dijual            |
| Debet      | 15.000.000                                   |
| Kredit     |                                              |
| Nomor akun | 850xxx                                       |
| Nama akun  | Penghasilan Lainnya                          |
| Keterangan | Keuntungan penjualan xxx (nama barang)       |
| Debet      |                                              |
| Kredit     | 3.000.000                                    |

### 14 PEMBUKUAN UPAH BURUH LANGSUNG

Agar upah buruh langsung dapat diakumulasikan kedalam harga pokok produksi, maka setelah dicatat kedalam biaya upah buruh langsung agar dilimpahkan ke akun barang dalam proses.

| Nomor akun | 810xxx                                 |
|------------|----------------------------------------|
| Nama akun  | Upah buruh xxx (nama barang yg dibuat) |
| Keterangan | Membayar nota kerja notgl              |
| Debet      | 2.000.000                              |
| Kredit     |                                        |

Contoh: Pembukuan upah buruh langsung sebesar Rp 2.000.000

| Nomor akun | 810xxx                                 |
|------------|----------------------------------------|
| Nama akun  | Upah buruh xxx (nama barang yg dibuat) |
| Keterangan | Pelimpahan ke barang dalam proses      |
| Debet      |                                        |
| Kredit     | 2.000.000                              |
|            |                                        |
| Nomor akun | 136xxx                                 |
| Nama akun  | xxx (nama barang) dalam proses         |
| Keterangan | Pelimp. upah buruh nota kerja notgl    |
| Debet      | 2.000.000                              |
|            |                                        |

### <u>Catatan</u>:

Jangan memotong pembukuan langsung dibuku kedalam Barang Dalam Proses tanpa melalui biaya upah buruh langsung, sebab dapat menyebabkan komputer salah dalam memproses neraca/laba rugi.

## 15 PEMBUKUAN BIAYA PABRIKASI

Agar biaya pabrikasi dapat diakumulasikan kedalam harga pokok produksi, maka setelah dicatat kedalam biaya pabrikasi agar dilimpahkan ke akun barang dalam proses.

| Nomor akun | 820xxx                       |
|------------|------------------------------|
| Nama akun  | Biaya xxx (nama misal solar) |
| Keterangan | Membayar nota kerja notgl    |
| Debet      | 500.000                      |

Contoh: Pembukuan biaya pabrikasi sebesar Rp 500.000

| Kredit     |                                          |
|------------|------------------------------------------|
| Nomor akun | 820xxx                                   |
| Nama akun  | Biaya xxx (nama misal solar)             |
| Keterangan | Pelimpahan ke barang dalam proses        |
| Debet      |                                          |
| Kredit     | 500.000                                  |
| Nomor akun | 136xxx                                   |
| Nama akun  | xxx (nama barang) dalam proses           |
| Keterangan | Pelimp. biaya pabrikasi nota kerja notgl |
| Debet      | 500.000                                  |
| Kredit     |                                          |

### <u>Catatan</u>:

Jangan memotong pembukuan langsung dibuku kedalam Barang Dalam Proses tanpa melalui biaya pabrikasi, sebab dapat menyebabkan komputer salah dalam memproses neraca/laba rugi.

## 16 BIAYA KELUARGA / RUMAH TANGGA (Khusus untuk usaha perorangan)

Dalam perusahaan industri manufaktur perorangan, terdapat biaya keluarga/rumah tangga untuk pemilik perusahaan tersebut.

Bila pemilik perusahaan ikut bekerja di perusahaan tersebut maka biaya keluarga dicatat kedalam akun Gaji Pemilik (kelompok 840 Beban Umum Dan Administrasi). Contoh:

| Nomor akun | 840xxx                         |
|------------|--------------------------------|
| Nama akun  | Gaji Pemilik merangkap pegawai |

| Keterangan | Membayar gaji bulan |
|------------|---------------------|
| Debet      | 5.000.000           |
| Kredit     |                     |

Bila pemilik perusahaan tidak ikut bekerja di perusahaan tersebut, maka biaya keluarga dicatat kedalam akun penggunaan prive (kelompok 790 Ekuitas Lain-Lain). Contoh:

| Nomor akun | 790xxx                       |
|------------|------------------------------|
| Nama akun  | Penggunaan Prive             |
| Keterangan | Biaya pribadi/keluarga bulan |
| Debet      | 5.000.000                    |
| Kredit     |                              |

### 17 PEMBUKUAN PERTAMA PADA AWAL TAHUN

Pembukuan pertama pada awal tahun akuntansi baru adalah melimpahkan saldo laba ditahan tahun ini ke laba ditahan tahun-tahun sebelumnya. Contoh:

| Nomor akun | 770001                         |
|------------|--------------------------------|
| Nama akun  | Laba ditahan tahun ini         |
| Keterangan | Pelimpahan ke tahun sebelumnya |
| Debet      | 40.000.000                     |
| Kredit     |                                |

| Nomor akun | 750xxx                                 |
|------------|----------------------------------------|
| Nama akun  | Laba ditahan tahun xxx                 |
| Keterangan | Pelimpahan dari laba ditahan tahun ini |
| Debet      |                                        |
| Kredit     | 40.000.000                             |

### 18 HAL-HAL YANG HARUS DIPERHATIKAN

1. Laba bersih.

Laba Bersih dalam Laporan Laba Rugi harus sama dengan Laba Ditahan Tahun Ini dalam Neraca.

Laba Bersih = Laba Ditahan Tahun Ini

2. Harga Pokok Produksi.

Agar 810 biaya upah buruh langsung dan 820 biaya pabrikasi terakumulasi kedalam harga pokok produksi bersama bahan baku, maka setelah dibukukan ke biaya 810 dan 820 harus dilimpahkan ke 136 barang dalam proses. Jangan membuku langsung ke 136 tanpa melalui 810 dan 820 agar komputer tidak salah memproses neraca/laba rugi.

3. Harga Pokok Penjualan.

Harga pokok penjualan adalah harga pokok dari barang yang terjual. Setelah membukukan 802 penjualan bersih harus diikuti dengan pengurangan persediaan 140 barang jadi sebesar harga pokok dari barang yang terjual dan dilimpahkan ke akun 805 harga pokok barang yang terjual.

4. Bukti pembukuan.

Setiap transaksi harus ada bukti pembukuannya (misal kwitansi, nota/faktur pembelian/penjualan, dan lain-lain) dan harus dicap "telah dibuku dengan transaksi nomor . . . . " dan harus disimpan selama sekian tahun sesuai undang-undang. Bila tidak ada bukti pembukuan dapat dianggap sebagai transaksi fiktif.

-----000------

Bagi yang ingin menghubungi pencipta software ini dapat melalui alamat email: sudjoko47@yahoo.com

CD berisi software berada dalam buku ini

## Komputer akuntansi siap pakai

# PERUSAHAAN INDUSTRI MANUFAKTUR

Komputer akuntansi siap pakai ini dapat dioperasikan dengan mempergunakan program Microsoft Office 2003 atau 2010.

Keistimewaan komputer akuntansi siap pakai:

- 1. Sangat mudah dioperasikan karena dalam setiap tampilan terdapat petunjuk mengenai langkah-langkah yang harus dilakukan.
- 2. Setiap saat dapat menyajikan laporan neraca dan laba rugi yang up to date (data terbaru).
- 3. Jurnal penutup pada akhir tahun dilaksanakan secara otomatis.
- 4. File dapat disalin kedalam flashdisk dan dibuku di komputer lain.
- 5. Untuk membuku cukup mengklik nomor/nama akun.
- 6. Nomor Akun telah dibuat oleh computer.

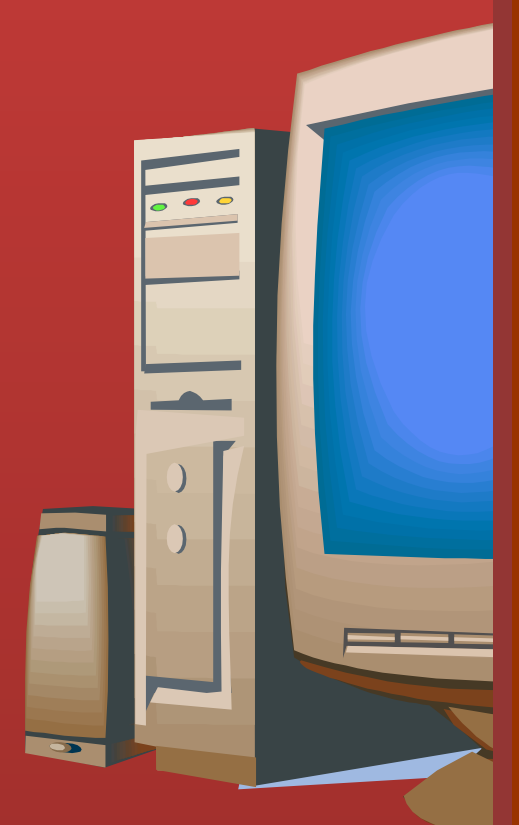

#### 1. Penjualan bersih

- 2. Bahan baku yang digunakan
- 3. Upah buruh langsung
- Biaya pabrikasi
- 5. Jumlah biaya produksi (2+3+4)
- Saldo barang dalam proses awal
- 7. Saldo barang dalam proses akhir
- 8. Harga pokok produksi (5+6-7)
- 9. Saldo barang jadi awal
- 10. Saldo barang jadi akhir
- 11. Harga pokok penjualan (8+9-10)
- 12. Laba kotor (1-11)
- 13. Beban penjualan
- 14. Beban umum dan administrasi
- 15. Laba usaha (12-13-14)
- 16. Penghasilan/(beban) lain
- 17. Bagian laba (rugi) perusahaan asosiasi
- 18. Laba/(rugi) sebelum pajak penghasilan (15+16+17)
- 19. Beban (manfaat) pajak penghasilan
- 20. Laba (rugi) dari aktivitas normal (18-19)
- 21. Pos luar biasa
- 22. Laba/(rugi) sebelum hak minoritas (20+21)
- 23. Hak minoritas atas laba (rugi) bersih anak perusahaan
- 24. Laba bersih (22-23)

ISBN 978-979-1448-08-6